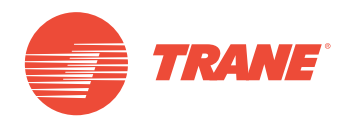

# **MANUAL DE OPERAÇÃO**

# Sistema TVR<sup>™</sup> Ultra DC Inverter TVR Ultra Control Software TCONTCNTSUT

# A SAFETY WARNING

Apenas pessoal qualificado deve instalar e fazer manutenção no equipamento. A instalação, o acionamento e a manutenção do equipamento de calefação, ventilação e ar-condicionado podem ser perigosos e por isso exigem conhecimento e capacitação específica. O equipamento instalado, ajustado ou alterado inadequadamente por pessoas não capacitadas poderia provocar morte ou ferimentos graves. Ao trabalhar sobre o equipamento, observe todas as indicações de precauções contidas na literatura, nas etiquetas e em outras marcas de identificação coladas no equipamento.

```
Março 2019
```

TVR-SVX010A-PB

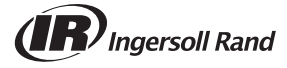

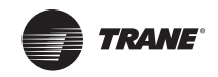

# Índice

| VISÃO GERAL DOTCONTCNTSUT5                                                             |
|----------------------------------------------------------------------------------------|
| Sobre o sistema TCONTCNTSUT                                                            |
| Modelos compatíveis                                                                    |
| TCONTWEB02 eTCONTCCM270A                                                               |
| Visão geral das funções do software TCONTCNTSUT6                                       |
| Requisitos do sistema de computador para executar o TCONTCNTSUT                        |
| Instalação e comissionamento do TCONTCNTSUT7<br>VISÃO GERAL DAS FUNÇÕES DO TCONTCNTSUT |
| Login                                                                                  |
| Página principal                                                                       |
| Monitor                                                                                |
| Planta baixa                                                                           |
| Programação                                                                            |
| Energy Statistics                                                                      |
| Gerenciamento de grupo                                                                 |
| Estatísticas de dados                                                                  |
| Registro                                                                               |
| Configurações                                                                          |
|                                                                                        |

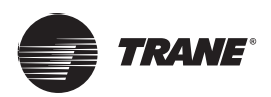

Lista de embalagem

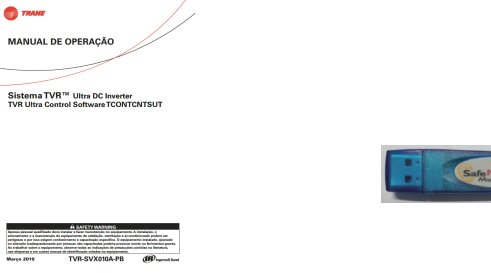

Manual do usuário x 1

Chave de segurança x 1

Declaração:

Assim como para as atualizações no produto, as informações de segurança contidas neste documento estão sujeitas a alterações sem notificação.

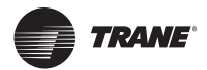

# **VISÃO GERAL DO TCONTCNTSUT**

# Sobre o sistema TCONTCNTSUT

OTCONTCNTSUT é o sistema de gerenciamento de VRF de nova geração da Trane. Consiste em três partes: Software TCONTCNTSUT, TCONTWEB02 ou TCONTCCM270A e sistema refrigerante VRF. O software TCONTCNTSUT se comunica com o TCONTWEB02 ou TCONTCCM270A através da rede para controlar e gerenciar as unidades de VRF. A figura a seguir mostra a composição do sistema TCONTCNTSUT:

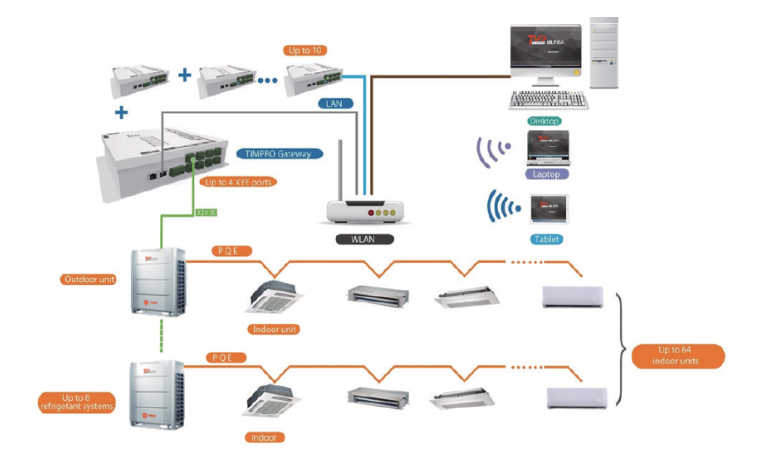

Figura 1: Composição 1 do sistema TCONTCNTSUT

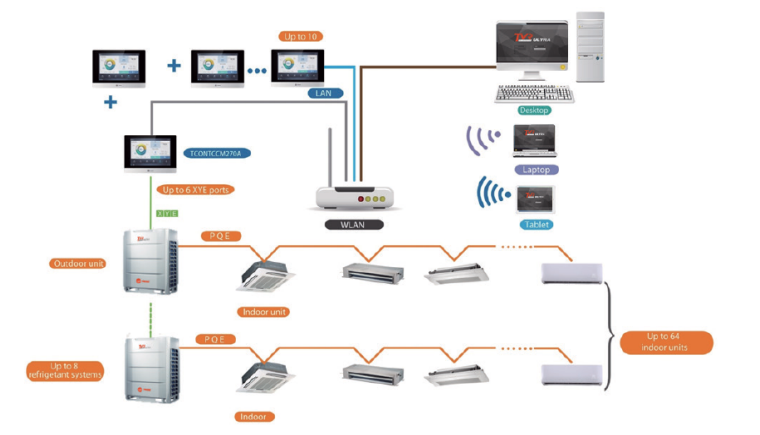

Figura 2: Composição 2 do sistema TCONTCNTSUT

### Modelos compatíveis

OTCONTCNTSUT pode conectar até 10 dispositivos TCONTWEB02 ou TCONTCCM270A. Quando 10 dispositivos TCONTWEB02 são conectados, o TCONTCNTSUT aceita até 320 sistemas do refrigerante (2560 unidades internas); quando 10 dispositivos TCONTCCM270A são conectados, o TCONTCNTSUT aceita até 480 sistemas refrigerantes (3840 unidades internas)

*Observação:* OTCONTCNTSUT é compatível com o mais recente sistema operacional Ultra/Ultras. Caso outro sistema seja utilizado, algumas funções do TCONTCNTSUT podem não estar disponíveis. Consulte a equipe de suporte técnico da Trane antes de realizar sua compra.

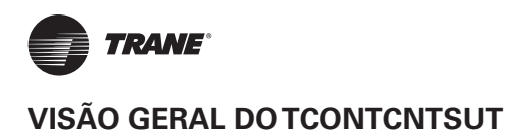

## TCONTWEB02 e TCONTCCM270A

OTCONTWEB02 está equipado com quatro portas XYE Cada porta XYE pode se conectar a 8 sistemas refrigerantes e 64 unidades internas no máximo. Consulte o manual do usuário do TCONTCNTSUT Gateway para

#### TCONTWEB02

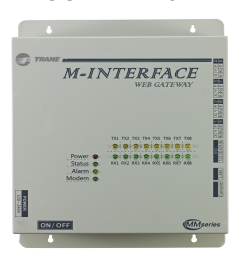

#### Figura 3

OTCONTCCM270A está equipado com seis portas XYE Cada porta XYE pode se conectar a 8 sistemas refrigerantes e 64 unidades internas no máximo. Consulte o manual do usuário do TCONTCCM270A para ver a fiação específica.

#### TCONTCCM270A

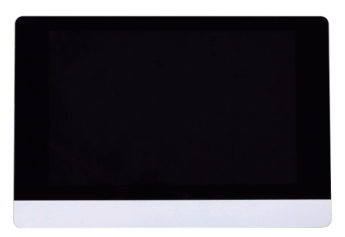

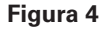

*Observação:* Consulte os respectivos manuais de instalação para fazer a instalação e a fiação do TCON-TWEB02 e TCONTCCM270A.

# Visão geral das funções do software TCONTCNTSUT

O software TCONTCNTSUT pode ser utilizado para monitorar e controlar o sistema de ar-condicionado. As funções do software TCONTCNTSUT são as seguintes:

As principais funções são:

- Página principal
- Página principal de monitoramento do sistema
- Monitor
- Monitoramento do status do sistema
- Planta baixa
- Importa a planta baixa para utilizá-la para controlar o ar-condicionado.
- Programação
- Funções para controlar a programação da unidade interna
- Energy Statistics
- Tela de estatísticas de energia (consumo) da unidade interna
- Gerenciamento de grupo

Funções para separar os dispositivos de ar-condicionado em grupos

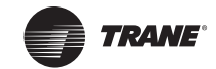

• Estatísticas de dados

Dados estatísticos de gateway, unidades internas e externas

Registro

Registros de operações do usuário no cliente

Configurações

Configuração de parâmetros do software

### Requisitos do sistema de computador para executar o TCONTCNTSUT

|                       | Especificações necessárias                                                                                                    | Notas                                                                                                    |  |
|-----------------------|----------------------------------------------------------------------------------------------------|----------------------------------------------------------------------------------------------------|--|
| PC                    | Processador: i7 ou superior<br>Memória: 16 GB ou superior<br>Placa de vídeo: Placa de vídeo<br>discreta, GTX1060<br>Disco rígido: 1 TB ou superior<br>Resolução da tela: > 1920 x 1080<br>Tamanho da tela: > 24" | Para o computador<br>funcionar normalmente,<br>recomenda-se um<br>desktop. O TCONTCNTSUT<br>requer um computador<br>independente para garantir<br>que as configurações do<br>computador não causem |  |
| Sistema               | Windows 7 Ultimate 32/64 bits,<br>Windows 10 Professional 32/64 bits                                                                                                    |                                                                                                    |  |
| Formato de<br>arquivo | NTFS                                                                                                    | falhas no TCONTCNTSUT.                                                                                                    |  |

## Instalação e comissionamento do TCONTCNTSUT

O técnico de automação Trane será responsável pela instalação e o comissionamento do TCONTCNTSUT. Esse manual apresenta apenas as funções do TCONTCNTSUT, seu uso e procedimentos de operação. Consulte o respectivo manual técnico para obter conteúdo específico sobre instalação e comissionamento.

*Observação:* Antes de utilizar o TCONTCNTSUT, use o TCONTCNTSUT Gateway ou o TCONTCCM270A para procurar o dispositivo. Caso contrário, o TCONTCNTSUT não conseguirá procurar o dispositivo relevante. Aguarde, porque a procura pelo dispositivo dura sete minutos.

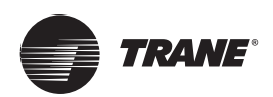

🗢 7764war Monitar Floor Plan Schiedule Energy Statistics Group Mgmt Stat Data Log Settings 🙆 admin switch Account

Figura 5

Você pode clicar em uma guia de função na parte superior para acessar a página de função correspondente.

## Login

Para efetuar o login no TCONTCNTSUT, faça o seguinte:

- 1. Execute oTCONTCNTSUT
- 2. Digite o nome de usuário e senha na página de login. Em seguida, clique em 🗦

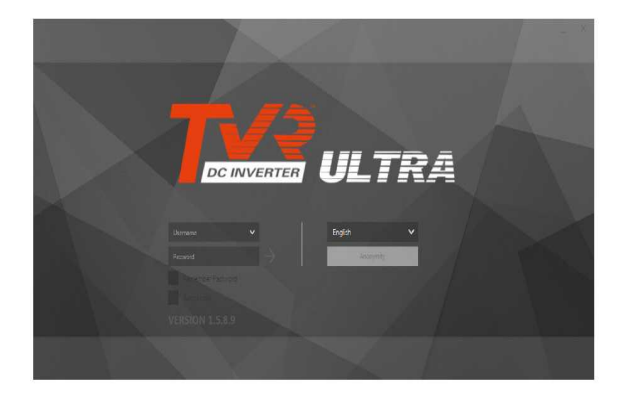

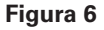

#### Descrição da conta de login:

| Tipo de conta               | Descrição da conta                                       |              |  |
|-----------------------------|----------------------------------------------------------|--------------|--|
| Login como<br>usuário comum | Criado por uma conta de administrador avançada           |              |  |
| Login anônimo               | Clique em Anonymity<br>login para acessar a conta anônin | na página de |  |

Uma conta de usuário comum é criada pela equipe de instalação e comissionamento utilizando a conta de administrador avançada.

No primeiro login, é necessário clicar manualmente no botão de login  $\rightarrow$ . Com o "Auto Login" selecionado após o primeiro login bem-sucedido, a conta efetuará o login automaticamente na próxima vez que você executar o TCONTCNTSUT.

\*Se efetuar o login no TCONTCNTSUT anonimamente, você poderá visualizar somente parte das páginas de funções do TCONTCNTSUT, que só permitem verificar o status operacional atual da unidade interna, e não será possível enviar nenhum comando de controle para a unidade interna.

\*É necessário executar como administrador para iniciar o TCONTCNTSUT.

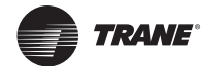

## Página principal

Esta seção apresenta a Página principal.

A página principal é a página padrão do TCONTCNTSUT. É possível verificar o status operacional das unidades internas e externas monitoradas pelo TCONTCNTSUT, bem como a programação atual que está aguardando a implementação.

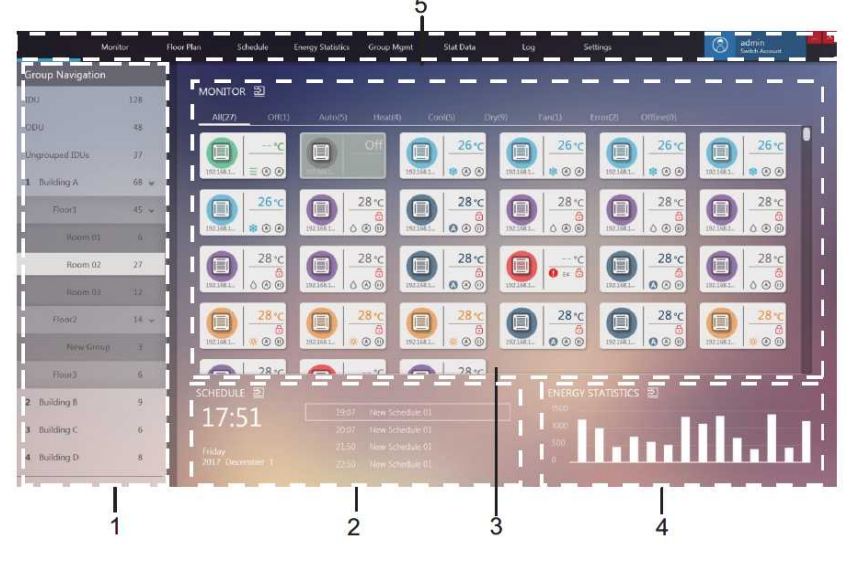

Figura 7

| Nº | Item                 | Descrição                                                                                                    |  |
|----|----------------------|----------------------------------------------------------------------------------------------------|--|
| 1  | Group Navigation     | Exibe os grupos criados pelo usuário                                                                            |  |
| 2  | Current day schedule | Exibe os comandos programados a serem implementados no dia                                                      |  |
| 3  | Device status        | Exibe o status atual dos dispositivos no grupo selecionado                                                      |  |
| 4  | Energy Statistics    | Estatísticas de energia em formato gráfico                                                                      |  |
| 5  | Function menus       | Contêm muitos menus funcionais.<br>érea conforme indicado no quadrado vermelho, o sistema sai<br>da conta atual |  |

Em "Group Navigation", clique uma vez para selecionar um grupo. Clique novamente para exibir os subgrupos do grupo selecionado (se houver algum).

Clique duas vezes em um grupo para visualizar o status atual dos dispositivos deste grupo na área "MONITOR".

Clique em 🛃 no quadrado vermelho para acessar diretamente a função de menu correspondente. Ou então, você pode clicar em um menu de funções, conforme necessário.

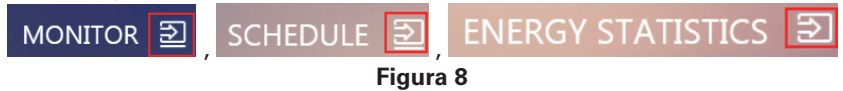

\*Estatísticas de energia: O gráfico é fixo, e não é um histograma correspondente aos dados de consumo de energia em tempo real.

\*Caso o texto, por exemplo, o nome do grupo e o nome do dispositivo, seja muito longo e exceda a área de exibição, somente a abreviação será mostrada. Posicione o mouse sobre esses textos para visualizar o nome completo em uma janela pop-up. Para obter detalhes, consulte o apêndice "Abreviações do nome de exibição".

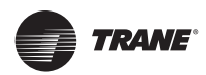

## Monitor

Abaixo está uma visão geral da página do monitor de dispositivo.

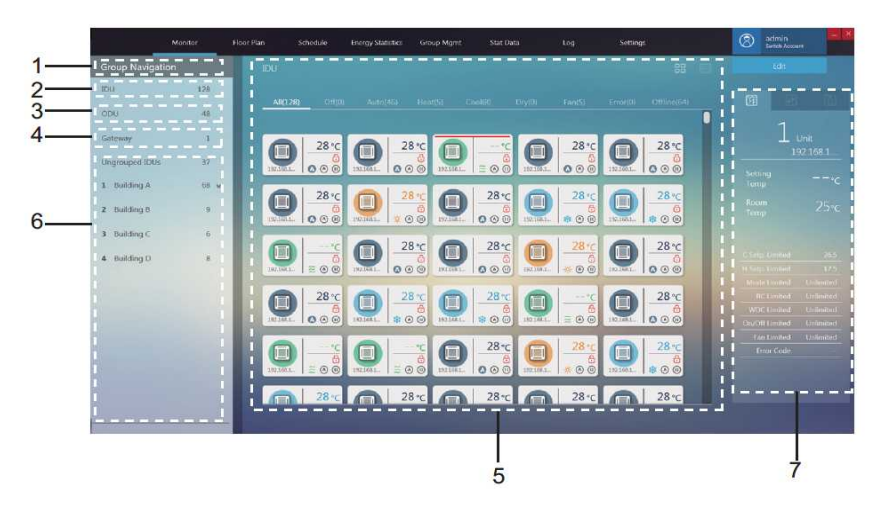

Figura 9

| Nº | Item                                   | Descrição                                                           |  |
|----|----------------------------------------|---------------------------------------------------------------------|--|
| 1  | Group Navigation                       | Exibe os grupos criados pelo usuário                                |  |
| 2  | IDU                                    | Todas as unidades internas monitoradas pelo TCONTCNTSUT             |  |
| 3  | ODU                                    | Todas as unidades externas monitoradas pelo TCONTCNTSUT             |  |
| 4  | Gateway                                | Todos os gateways monitorados pelo TCONTCNTSUT                      |  |
| 5  | Tela das informações do<br>dispositivo | Exibe informações sobre gateways, IDUs ou ODUs                      |  |
| 6  | User groups                            | Grupos criados pelo usuário Aceita 3 níveis de exibição de<br>grupo |  |
| 7  | Device monitor                         | Detalhes sobre a IDU e funções de controle da IDU                   |  |

#### IDU

Na página Monitor, clique duas vezes para selecionar um grupo em "Group Navigation" à esquerda. A página do monitor da IDU é exibida à direita:

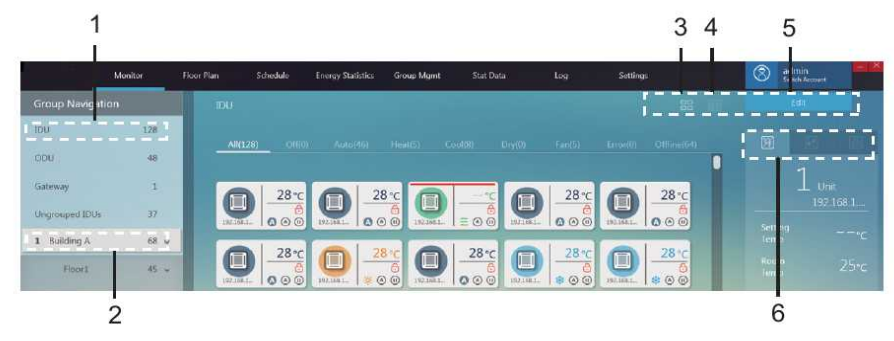

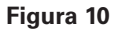

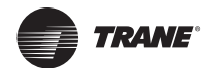

| Nº | Item                              | Descrição                                                                                         |  |
|----|-----------------------------------|---------------------------------------------------------------------------------------------------|--|
| 1  | IDU                               | Todas as unidades internas monitoradas pelo<br>TCONTCNTSUT                                        |  |
| 2  | User groups                       | Grupos criados pelo usuário Aceita 3 níveis de exibição de grupo                                  |  |
| 3  | Visualização de<br>ícones da IDU  | Exibe informações sobre a IDU com ícones. Para obter detalhes, consulte 2.3.1.1                   |  |
| 4  | Visualização em<br>lista das IDUs | Lista as informações da IDU. Para obter detalhes, consulte 2.3.1.2                                |  |
| 5  | Editar                            | Clique para acessar a página de edição da IDU específica. Para obter detalhes, consulte 2.3.1.4   |  |
| 6  | Interface de<br>controle da IDU   | Informações sobre a IDU e sobre controle e bloqueio da IDU. Para obter detalhes, consulte 2.3.1.3 |  |

## Visualização de ícones da IDU

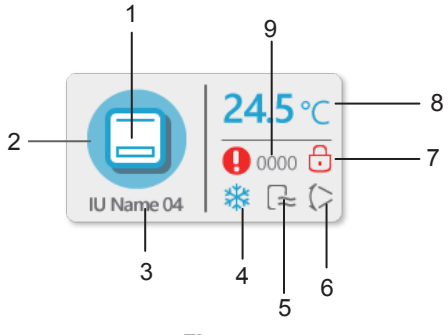

| Figura 11 | Fig | ura | 11 |
|-----------|-----|-----|----|
|-----------|-----|-----|----|

| N٥ | Item                                    | Descrição                                                                                                    |  |
|----|-----------------------------------------|----------------------------------------------------------------------------------------------------|--|
| 1  | Ícone do modelo                         | Indica o dispositivo a ser gerenciado                                                                                                    |  |
| 2  | Cor do modo de<br>fundo                 | Exibe o modo atual do dispositivo                                                                                                    |  |
| 3  | Nome do<br>dispositivo                  | Nome do dispositivo personalizado; regras de<br>nomenclatura padrão: endereço IP do gateway +<br>número da porta + número do sistema refrigerante +<br>endereço do dispositivo, por exemplo: 192.168.1.112-<br>0-2-22 |  |
| 4  | Ícone de modo                           | Exibe o modo atual do dispositivo                                                                                                    |  |
| 5  | Ícone de<br>velocidade do<br>ventilador | Exibe o status atual da velocidade do ventilador do dispositivo                                                                                                    |  |
| 6  | Ícone de<br>oscilação                   | Exibe o status atual de oscilação do dispositivo                                                                                                    |  |
| 7  | Indicador de<br>bloqueio                | Indica o status atual de bloqueamento do dispositivo                                                                                                    |  |
| 8  | Temperatura<br>selecionada              | Valor da temperatura definida                                                                                                    |  |
| 9  | Código de erro                          | Exibe o código de erro específico                                                                                                    |  |

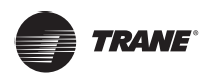

## Ícones para diferentes modelos de IDU

Na página do ícone:

| Ícone | Modelo                                                                                                    |
|-------|----------------------------------------------------------------------------------------------------|
|       | Modelos mais antigos (sem Ultra IDU)                                                                                                    |
|       | Unidade controladora com fio (várias IDUs conectadas ao mesmo<br>controlador com fio) * Para obter mais informações, consulte o<br>apêndice "Grupo de controladores com fio". |
|       | Cassette 4 VIAS                                                                                                    |
|       | Hi wall (PAREDE)                                                                                                    |
|       | M-DUCT (duto média pressão)                                                                                                    |
|       | L-DUCT (duto baixa pressão)                                                                                                    |
|       | AHU (caixa AHU KIT)                                                                                                    |
|       | H-DUCT (duto alta pressão)                                                                                                    |
|       | Cassette COMPACTO                                                                                                    |
|       | Piso teto C&F                                                                                                    |
|       | Console FS                                                                                                    |

## Cor de fundo e ícones para diferentes modos de IDU

A cor de fundo indica o modo de operação

| Cor de fundo | Ícone de modo                                   | Modo de operação             |
|--------------|-------------------------------------------------|------------------------------|
|              | Α                                               | Automático                   |
|              | *                                               | Resfriamento                 |
|              | $\diamond$                                      | Desumidificação              |
|              | ÷.                                              | Aquecimento                  |
|              | **                                              | Ventilação                   |
|              | Nenhuma exibição nesta área                     | Modo Stand By<br>(desligado) |
|              | Sem status especial. Exibe o modo em tempo real | Error                        |
|              | Nenhuma exibição nesta área                     | Off-line                     |

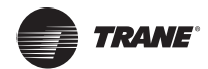

| Ícone      | Status da<br>velocidade do<br>ventilador<br>(3 velocidades) | Status da velocidade<br>do ventilador<br>(7 velocidades) |
|------------|-------------------------------------------------------------|----------------------------------------------------------|
|            | Brisa                                                       | Velocidade 1                                             |
|            | Baixa                                                       | Velocidade 2                                             |
| <b>1</b>   |                                                             | Velocidade 3                                             |
|            | Média                                                       | Velocidade 4                                             |
| 311        |                                                             | Velocidade 5                                             |
| 38         | Alta                                                        | Velocidade 6                                             |
| ant<br>Mit | Superalta                                                   | Velocidade 7                                             |
| A          | Auto                                                        | Auto                                                     |

## Ícones para velocidades do ventilador da IDU

Ícones de oscilação da IDU

| Ícone | Oscilação | Ícone | Oscilação         |
|-------|-----------|-------|-------------------|
| ())   | Ângulo 1  | ())   | Ângulo 5          |
| ()))  | Ângulo 2  |       | Parar oscilação   |
|       | Ângulo 3  | A     | Iniciar oscilação |
| ()    | Ângulo 4  |       |                   |

#### Classificação rápida da IDU

Na página Monitor, selecione todos os grupos de IDU ou grupos de IDU definidos pelo cliente para visualizar o status das IDUs selecionadas à direita.

| All(128) | Off(0) | Auto(46)  | Heat(5)  | Cool(8 | 3) Dry(0) | Fan(5)    | Error(0) | Offline(64) |
|----------|--------|-----------|----------|--------|-----------|-----------|----------|-------------|
|          |        |           |          |        |           |           |          |             |
| Ícone    |        | Descrição |          | Ícone  |           | Descrição |          |             |
| All(128) |        | Se        | lecionad | la     | All(1     | 28)       | Não se   | lecionada   |

*Observação:* O agrupamento por classificação rápida é baseado no status de operação dos dispositivos quando a opção é selecionada. Se o status da IDU mudar posteriormente, a alteração não será refletida automaticamente.

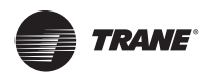

| Status     | Descrição                                                                                    |
|------------|----------------------------------------------------------------------------------------------|
| All        | Todas as IDUs                                                                                |
| Off        | IDUs no modo de operação "DESLIGADO" que não estão off-line e<br>não apresentam erros        |
| Auto       | IDUs no modo de operação "AUTO" que não estão off-line e não<br>apresentam erros             |
| Heat       | IDUs no modo de operação "AQUECIMENTO" que não estão off-line e<br>não apresentam erros      |
| Cool       | IDUs no modo de operação "RESFRIAMENTO" que não estão off-line e<br>não apresentam erros     |
| Dry        | IDUs no modo de operação "DESUMIDIFICAÇÃO" que não estão off-<br>line e não apresentam erros |
| Ventilador | IDUs no modo de operação "VENTILAÇÃO" que não estão off-line e<br>não apresentam erros       |
| Error      | IDUs que apresentam erros e não estão off-line                                               |
| Off-line   | IDUs que estão desconectadas                                                                 |

## Sobre a classificação de status da IDU

### Visualização em lista das IDUs

|                 | Monitor | Floor Plan | Schedule | Energy Statistics | Group Mgmt    | Stat Data  | Log | Settings      |           | 8          | admin<br>North Armont |    |
|-----------------|---------|------------|----------|-------------------|---------------|------------|-----|---------------|-----------|------------|-----------------------|----|
| Group Navigatio | 'n      | IDU        |          |                   |               |            |     |               |           | <b>m</b> ( | Edit                  |    |
| IDU             | 128     |            |          |                   |               |            |     |               |           |            |                       |    |
| 000             | 48      |            | Name     | Туре              | IDU Group No. | Device No. | N   | Aode Setpoint | CSetpoint | H Setpoint | Fan                   | Ro |
| Gateway         | 1       |            |          |                   |               |            |     |               | 28        | 10         |                       |    |
| Ungrouped IDUs  | 37      | 4          |          |                   |               |            |     |               | 28        | 19         |                       |    |
| 1 Building A    | 68 w    | ja ja      |          |                   |               |            |     | Fon           |           |            |                       |    |

#### Interface de controle da IDU

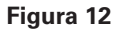

Quando a página do monitor de dispositivo é exibida na visualização de ícones, selecione todos os grupos de IDU ou grupos definidos pelo usuário para visualizar a interface de controle da IDU do módulo do monitor de dispositivo à direita.

Na visualização de ícones, quando um dispositivo para o qual você precisa enviar o comando de controle for selecionado, o ícone da IDU correspondente será destacado com uma linha vermelha, conforme mostrado abaixo:

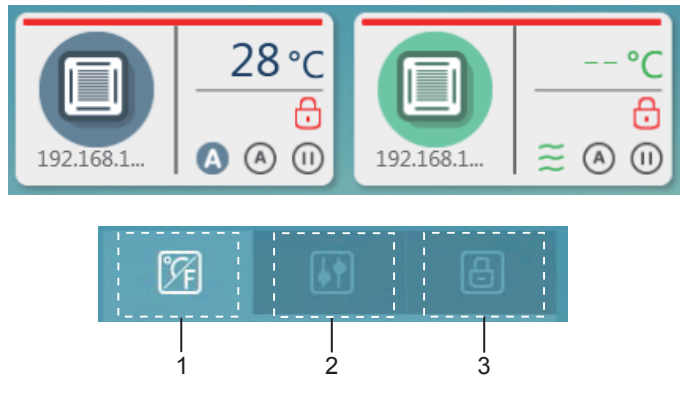

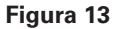

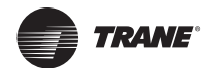

| Nº | Item     | Descrição                      |
|----|----------|--------------------------------|
| 1  | Detalhes | Exibe os detalhes da IDU       |
| 2  | Controle | Controla o status da IDU       |
| 3  | Trava    | Controla o bloqueamento da IDU |

\*Só é possível selecionar uma IDU por vez para visualizar os detalhes. Para controle regular e controle de bloqueamento, é possível selecionar várias IDUs.

\*Para controle regular e controle de bloqueamento, clique para selecionar ou desmarcar a IDU.

#### Detalhes

| N٥ | Item                        | Descrição                                                                             |  |  |
|----|-----------------------------|---------------------------------------------------------------------------------------|--|--|
| 1  | Definição de<br>temperatura | Exibe a temperatura<br>definida para a IDU<br>selecionada                             |  |  |
| 2  | Temperatura<br>ambiente     | Exibe a temperatura<br>interna atual da IDU<br>selecionada                            |  |  |
| 3  | Status de<br>bloqueamento   | Exibe informações<br>sobre o status de<br>bloqueamento da IDU<br>e os códigos de erro |  |  |

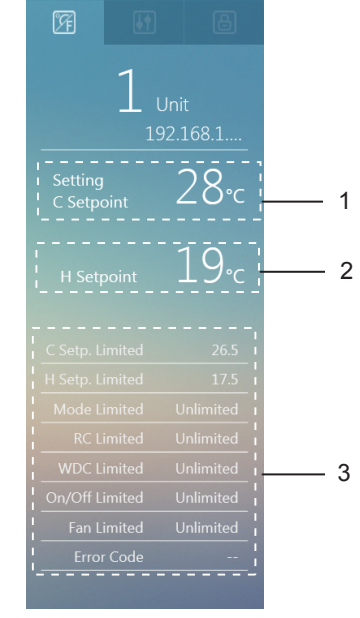

Figura 14

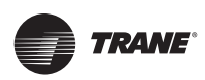

# Interface de controle

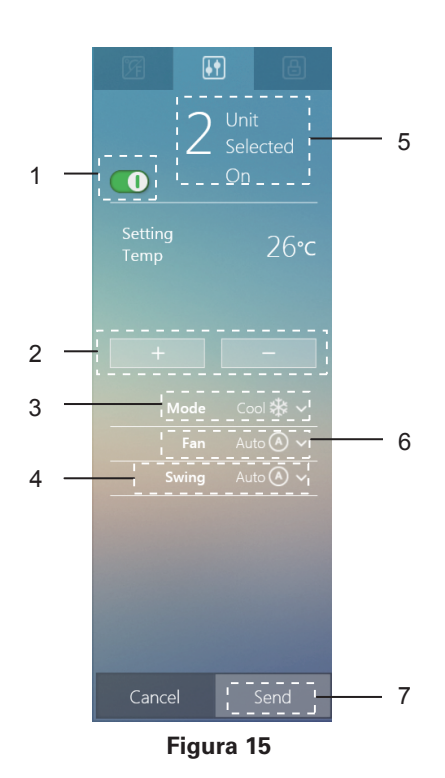

| N٥ | Item                    | Descrição                                                                                                    |
|----|-------------------------|----------------------------------------------------------------------------------------------------|
| 1  | Ligado/<br>desligado    | Liga ou desliga a IDU                                                                                                    |
| 2  | Temperatura<br>definida | Mostra a temperatura selecionada (Observação: As<br>configurações duplas no modo AUTO, quando disponíveis,<br>definirão duas temperaturas: a de resfriamento e a de<br>aquecimento)                                   |
| 3  | Modo                    | Modelos regulares: ⓐ Auto ✿ Resfriamento ☆<br>Aquecimento ᠔ Desumidificação 爰 Ventilação HRV: ⓐ<br>Auto ⑩ Trocador de calor ┃ ↓ Desvio ♣ Saída de ar 爰<br>Fornecimento de ar                                          |
| 4  | Oscilação               | Auto (⇒ Ângulo 1 (⇒ Ângulo 2 (⇒ Ângulo 3 (⇒ Ângulo 4 (⇒ Ângulo 5 ()))) Oscilação desligada                                                                                                    |
| 5  | Unidade<br>selecionada  | Seleciona várias IDUs para controlar                                                                                                    |
| 6  | Ventilador              | 3 controles de velocidade do ventilador:<br>Alta Alta Auto 7 controles de velocidade<br>do ventilador:<br>Velocidade 1 Velocidade 2<br>Velocidade 3 Velocidade 4<br>Velocidade 5<br>Velocidade 6<br>Velocidade 7 Auto |
| 7  | Enviar                  | Enviar comando de controle                                                                                                    |

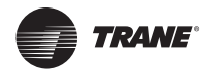

Figura 16

#### Interface de bloqueamento

| Nº | Item                          | Descrição                                                                                                    |   |                                                                                                    |                                               | 9 |     |
|----|-------------------------------|----------------------------------------------------------------------------------------------------|---|----------------------------------------------------------------------------------------------------|-----------------------------------------------|---|-----|
| 1  | Unidade<br>selecionada        | Seleciona várias IDUs<br>para controlar e bloquear                                                                                                    |   | 2                                                                                                    | Unit<br>Selectec                              |   | — 1 |
| 2  | Parâmetros de<br>bloqueamento | Aceita o bloqueamento<br>do limite inferior<br>de temperatura de<br>resfriamento, limite<br>superior de temperatura<br>de aquecimento, modo,<br>controle remoto, controle<br>remoto com fio, chave da<br>unidade e velocidade do<br>ventilador | - | C Setpoint<br>Limited<br>H Setpoint<br>Limited<br>Mode<br>Limited<br>Remote<br>Controller<br>Wireless<br>Controller | 25°C<br>17.5°C<br>Cool<br>Limited<br>Unlimite | - | — 2 |
| 3  | Enviar                        | Envia comandos de<br>bloqueamento                                                                                                    |   | On/Off<br>Limited                                                                                                   |                                               |   |     |
|    |                               |                                                                                                    |   | Cancel                                                                                                    | H<br><br>! Send                               |   | — 3 |

\*Certos modelos de IDU podem não ser compatíveis com todas as funções de bloqueamento mencionadas acima. Consulte o engenheiro de suporte técnico da Trane para obter informações relacionadas às diferentes funções de bloqueamento aceitas por modelos de IDU específicos.

#### Editar o nome da IDU

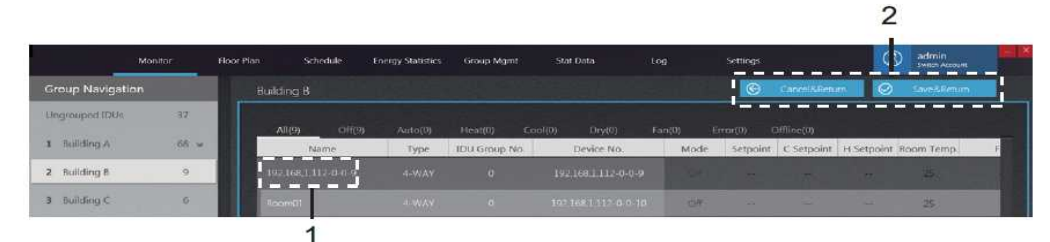

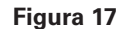

| Nº | Item           | Descrição                                                                             |
|----|----------------|---------------------------------------------------------------------------------------|
| 1  | Nome da IDU    | O usuário pode personalizar o nome da IDU                                             |
| 2  | Sair do editor | Salvar as alterações e fechar o editor; ou fechar o editor sem salvar suas alterações |

\*O nome da IDU pode conter até 50 caracteres. Somente os primeiros 50 caracteres serão mantidos se o nome exceder 50 caracteres.

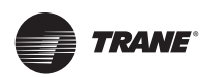

## ODU

Na página Monitor, clique duas vezes para selecionar todos os grupos de ODU. A página do monitor para as ODUs é exibida à direita.

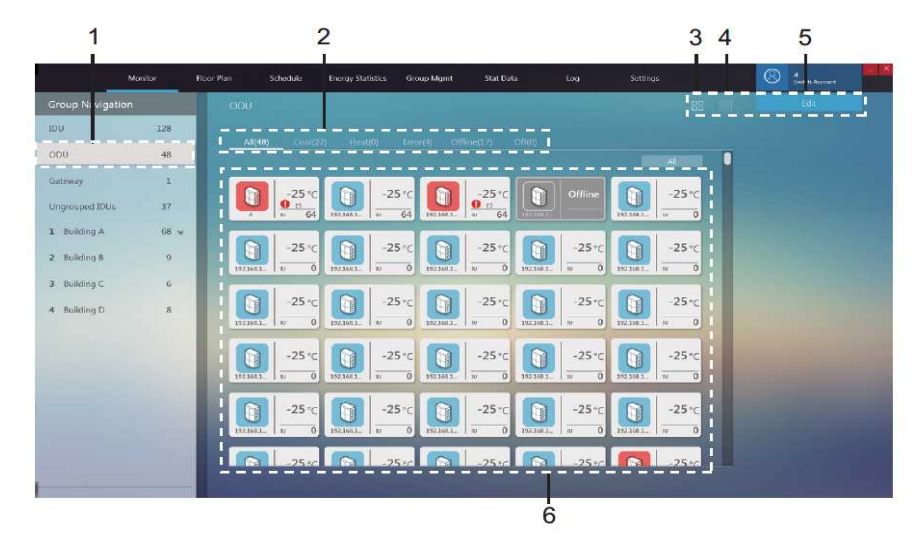

Figura 18

| Nº | Item                                  | Descrição                                                                                |
|----|---------------------------------------|------------------------------------------------------------------------------------------|
| 1  | ODU                                   | Todas as unidades externas monitoradas pelo<br>TCONTCNTSUT                               |
| 2  | Classificação rápida de status da ODU | Classifica os status, incluindo Resfriamento,<br>Aquecimento, Erro, Off-line e Desligado |
| 3  | Visualização de ícones da ODU         | Exibe as informações da ODU. Para obter detalhes, consulte 2.3.2.1                       |
| 4  | Visualização em lista da ODU          | Lista as informações da ODU. Para obter detalhes, consulte 2.3.2.2                       |
| 5  | Editar                                | Edita o nome da ODU. Para obter detalhes, consulte 2.3.2.3                               |
| 6  | Informações da ODU                    | Visualiza as informações da ODU                                                          |

## Visualização de ícones da ODU

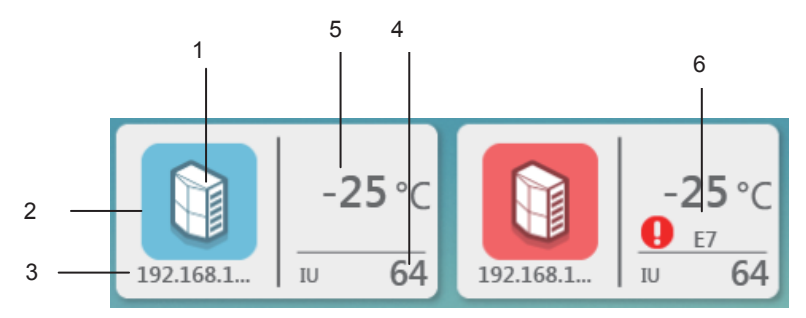

Figura 19

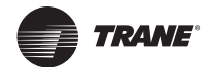

| N٥ | Item                              | Descrição                            |
|----|-----------------------------------|--------------------------------------|
| 1  | Ícone do modelo da ODU            | Descreve o modelo do dispositivo     |
| 2  | Cor do modo de fundo              | Exibe o modo atual do dispositivo    |
| 3  | Nome do dispositivo               | Nome personalizado do dispositivo    |
| 4  | Número de IDUs                    | Número de IDUs conectadas à ODU      |
| 5  | Temperatura ambiente<br>externa   | Exibe a temperatura ambiente externa |
| 6  | Ícone de erro e código<br>de erro | Indica o erro e o código de erro     |

## Ícones para diferentes modelos de ODU

Na página do ícone

| Ícone | Modelo           | Ícone | Modelo      |
|-------|------------------|-------|-------------|
|       | Unidade VRF Mini |       | Unidade VRF |

#### Cor do modo de fundo da ODU

A cor de fundo indica o modo de operação, com o seguinte status para diferentes tipos de modelo:

| Cor de fundo | Modo de operação             | Cor de fundo | Modo de<br>operação |
|--------------|------------------------------|--------------|---------------------|
|              | Cool                         |              | Error               |
|              | Heat                         |              | Off-line            |
|              | Modo Stand By<br>(desligado) |              |                     |

#### Selecionamento rápido de ODU

Na página Monitor, selecione a ODU para visualizar o status da ODU selecionada à direita.

| All(48) | Cool(27) | Heat(0) | Offline(17) | Off(0) |
|---------|----------|---------|-------------|--------|
|         |          |         |             |        |

Figura 20

*Observação:* O agrupamento por selecionamento rápido é baseado no status de operação dos dispositivos quando a opção é selecionada. Se o status da ODU mudar posteriormente, a alteração não será refletida automaticamente.

#### Visualização em lista das informações da ODU

|                 | Monitor F | ioor Plan Schedule En | ergy Statistics Group Mgn | et Stat Data | tog   | Settings |               | S admin    | ia.nt |
|-----------------|-----------|-----------------------|---------------------------|--------------|-------|----------|---------------|------------|-------|
| Group Navigatio | n         | 000                   |                           |              |       |          |               | Edit       |       |
| IDU             | 128       |                       |                           |              |       |          |               |            |       |
| ODU             | 48        | Name                  | Device No.                | Туре         | Power | Mode     | Ambient temp. | Error code | FAN   |
| Gateway         | 1         |                       |                           |              |       |          |               |            |       |
| Ungrouped IDUs  | 37        |                       |                           |              | 4     |          |               |            |       |
| 1 Building A    | 68 ¥      | 1021661112-0-7-31     |                           | Mit Gelt     | +     | Office   |               |            |       |
| 2 Building B    | 9         | 1021681112-3-4-18     | 19216811112-8-4-16        |              | - 24  |          |               |            |       |

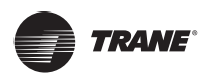

## Editar o nome da ODU

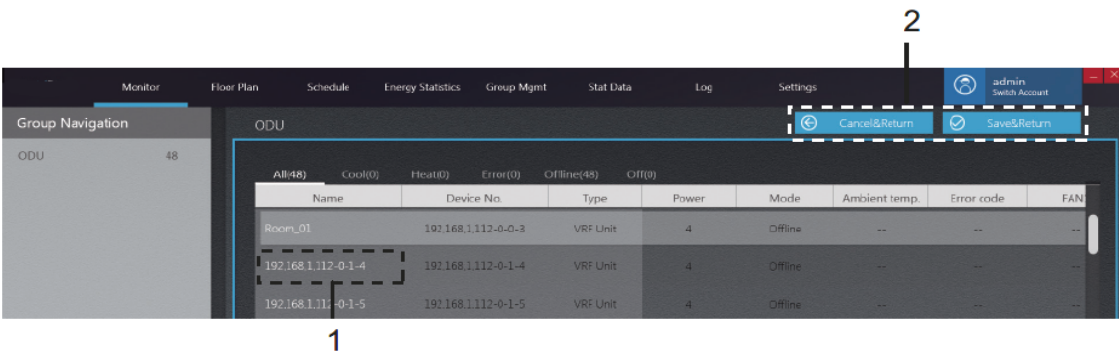

#### Figura 22

| Nº | Item           | Descrição                                                                                |
|----|----------------|------------------------------------------------------------------------------------------|
| 1  | Nome da ODU    | O usuário pode personalizar o nome da ODU                                                |
| 2  | Sair do editor | Salvar as alterações e fechar o editor; ou<br>fechar o editor sem salvar suas alterações |

\*O nome da ODU pode conter até 50 caracteres. Somente os primeiros 50 caracteres serão mantidos se o nome exceder 50 caracteres.

#### Interface de gateway

Na página Monitor, clique duas vezes para selecionar todos os grupos de gateways. A página de monitoramento do gateway é exibida à direita.

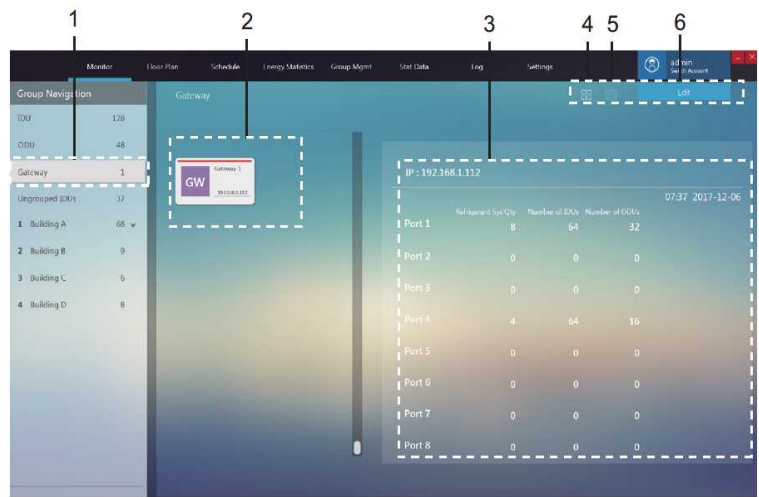

Figura 23

| N٥ | Item                                              | Descrição                                                                              |  |  |
|----|---------------------------------------------------|----------------------------------------------------------------------------------------|--|--|
| 1  | Visualização do grupo de gateways                 | Todos os gateways monitorados pelo TCONTCNTSUT                                         |  |  |
| 2  | Visualização de ícones do gateway                 | Exibe informações sobre o gateway. Para obter detalhes, consulte 2.3.3.1               |  |  |
| 3  | Informações do gateway                            | Exibe informações detalhadas sobre o gateway.<br>Para obter detalhes, consulte 2.3.3.2 |  |  |
| 4  | Alternar para a visualização de ícones do gateway | Exibe informações sobre o gateway                                                      |  |  |
| 5  | Alternar para a visualização em lista do gateway  | Lista parâmetros detalhados do gateway                                                 |  |  |
| 6  | Editar                                            | Edição do nome do gateway                                                              |  |  |

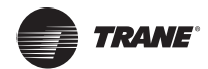

#### Visualização de ícones do gateway

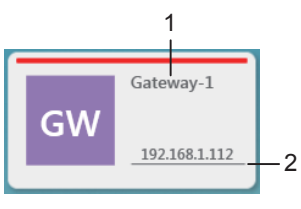

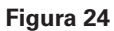

| Nº | Item                   | Descrição                      |
|----|------------------------|--------------------------------|
| 1  | Nome do gateway        | Exibe o nome do gateway        |
| 2  | Endereço IP do gateway | Exibe o endereço IP do gateway |

### Visualização das informações do gateway

Selecione um gateway. Informações detalhadas do gateway são exibidas à direita.

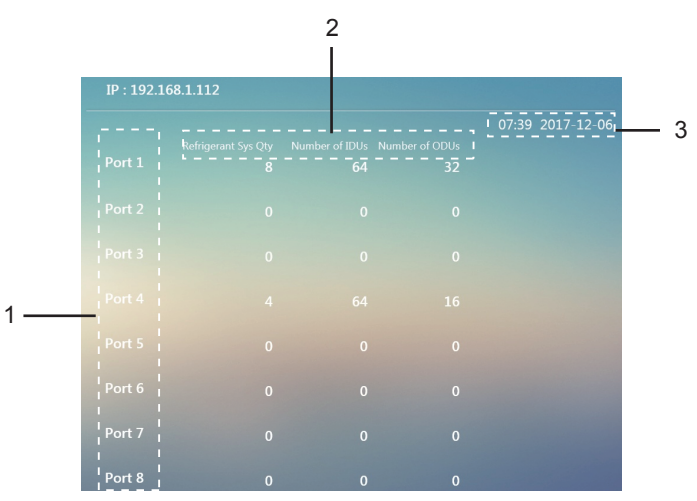

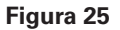

| N٥ | Item                        | Descrição                                                                                                    |
|----|-----------------------------|----------------------------------------------------------------------------------------------------|
| 1  | Número da porta             | Informações sobre a porta do gateway                                                                                         |
| 2  | Visualização de informações | Informações sobre o número de sistemas de<br>refrigeração e também o número total de IDUs e<br>ODUs em cada porta do gateway |
| 3  | Horário do gateway          | Visualização do horário atual no gateway                                                                                     |

## Visualização da lista de informações do gateway

Lista informações do gateway: nome do gateway, endereço IP do gateway, horário do gateway

| 1.0            | Monitor | Floor Plan | Schedule | Energy Statistics | Group Mgmt | Stat Dala |         | Settings |      | Switch Acces | ie <b>– 2</b> |
|----------------|---------|------------|----------|-------------------|------------|-----------|---------|----------|------|--------------|---------------|
| Group Naviga   | tion    | Gate       | eway     |                   |            |           |         |          |      | Fdil         |               |
| IDU            | 128     |            |          |                   |            |           |         |          |      |              |               |
| 000            | .48     |            | Ga       | teway Name        |            | Gat       | eway IP |          | Gate | way Time     |               |
| Gateway        | 1       |            |          | Gateway-1         |            |           | 1681312 |          |      |              |               |
| Unproused IOUs | 37      |            |          |                   |            |           |         |          |      |              | _             |

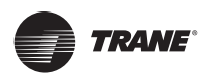

## Editar gateway

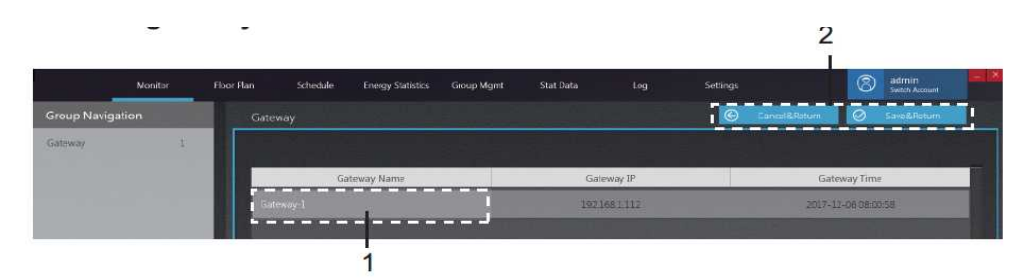

#### Figura 27

| Nº | Item            | Descrição                                                                             |
|----|-----------------|---------------------------------------------------------------------------------------|
| 1  | Nome do gateway | O usuário pode editar o nome do gateway                                               |
| 2  | Sair do editor  | Salvar as alterações e fechar o editor; ou fechar o editor sem salvar suas alterações |

\*O nome do gateway pode conter até 50 caracteres. Somente os primeiros 50 caracteres serão mantidos se o nome exceder 50 caracteres.

## Planta baixa

## Página principal da Planta baixa

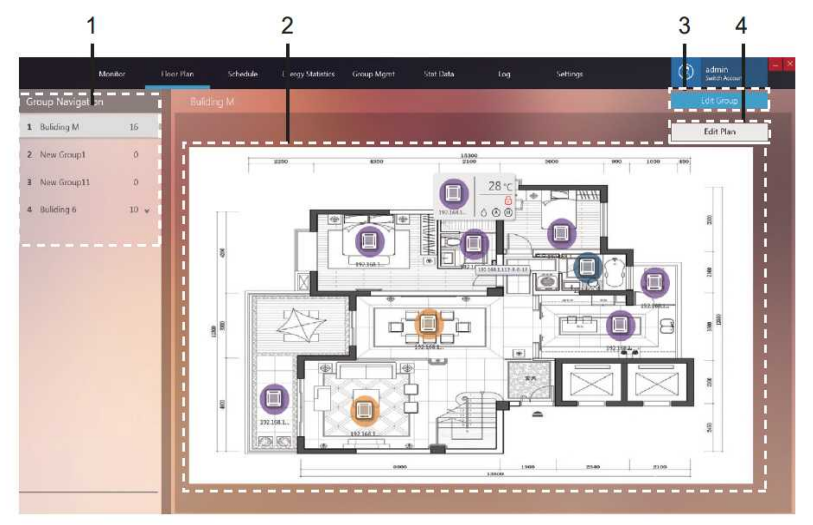

Figura 28

| Nº | Item                   | Descrição                                                                                                    |
|----|------------------------|----------------------------------------------------------------------------------------------------|
| 1  | Navegação no grupo     | Exibe informações sobre os grupos criados                                                                                     |
| 2  | Visualização da planta | Exibe informações sobre a planta baixa carregada                                                                              |
| 3  | Editar grupo           | Aceita a criação de grupos de prédios e andares                                                                               |
| 4  | Editar esquema         | Aceita a importação ou a exclusão de plantas<br>baixas e a movimentação do dispositivo para<br>qualquer local na planta baixa |

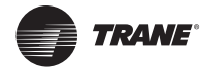

\*O esquema só pode ser editado depois que os grupos em "Floor Plan" forem criados. Posicione o mouse sobre o ícone da IDU para acessar a visualização de ícones da IDU, como segue:

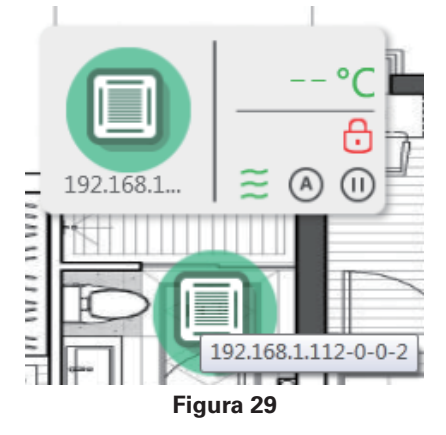

#### Planta baixa - Editar grupo

Clique em "Edit Group" no canto superior direito da página principal da Planta baixa para acessar.

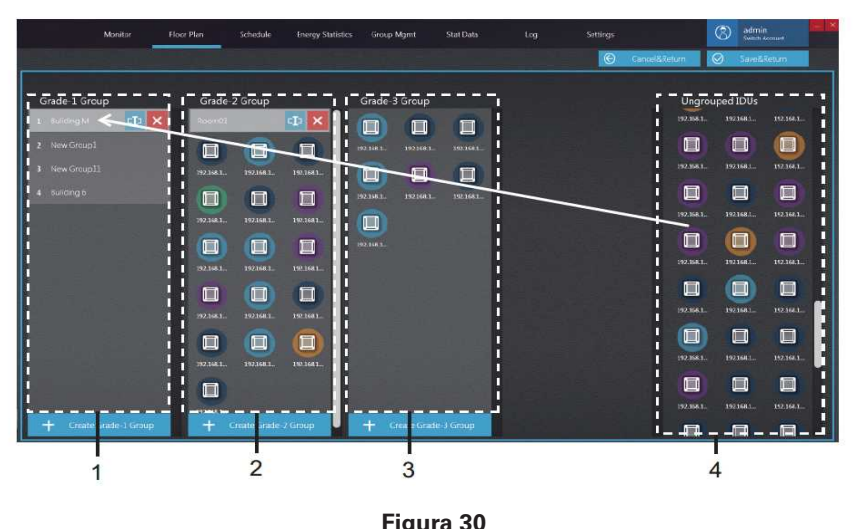

|  | Fig | ura | 30 |
|--|-----|-----|----|
|--|-----|-----|----|

| N٥ | Item            | Descrição                                                                                                    |
|----|-----------------|----------------------------------------------------------------------------------------------------|
| 1  | Grupo de grau 1 | Exibe ou cria uma IDU no grupo de grau 1                                                                                                    |
| 2  | Grupo de grau 2 | Exibe ou cria um IDU no grupo de grau 2                                                                                                    |
| 3  | Grupo de grau 3 | Exibe ou cria um IDU no grupo de grau 3                                                                                                    |
| 4  | IDUs sem grupo  | Clique com o botão esquerdo do mouse para selecionar<br>um ou vários dispositivos em 4, pressione e segure o<br>botão esquerdo do mouse para arrastar e mover os<br>dispositivos de 4 para o nome do grupo selecionado<br>antes de soltar o botão esquerdo do mouse, conforme<br>ilustrado com a seta vermelha acima, exemplo em que<br>o dispositivo foi movido para o grupo Building M nos<br>grupos de grau 1. Clique com o botão direito do mouse<br>para desmarcar o dispositivo. |

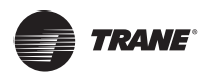

\*Os grupos no "Mapa de layouts" não estão relacionados aos grupos em "Group Management". Esses são grupos independentes.

#### Planta baixa - Editar esquema

Clique em "Edit Plan" no canto superior direito da página principal da Planta baixa para acessar.

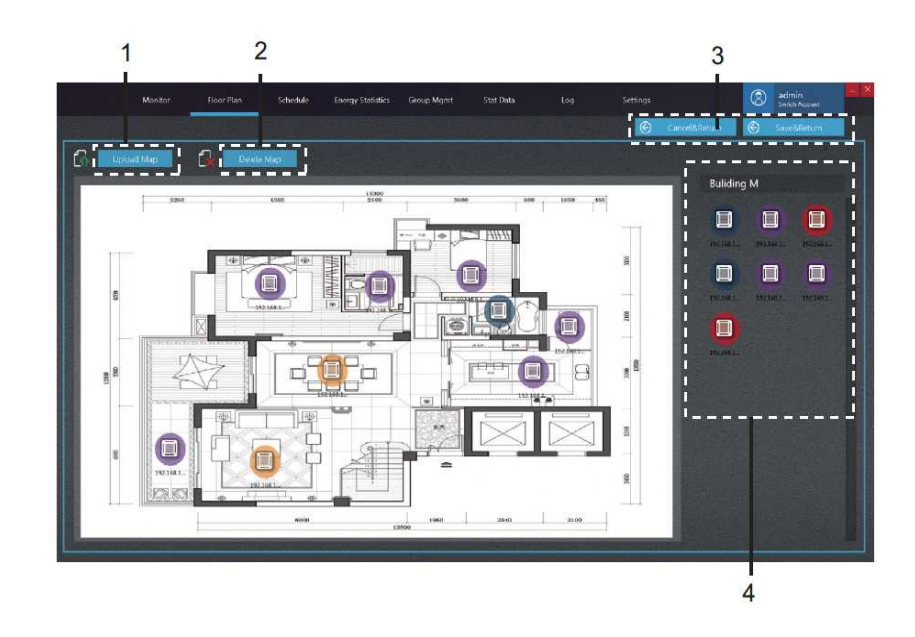

| Fia | ura | 31 |
|-----|-----|----|
| IIY | ura |    |

| Nº | Item                           | Descrição                                                                                                    |  |  |  |
|----|--------------------------------|----------------------------------------------------------------------------------------------------|--|--|--|
| 1  | Carregar mapa                  | Carrega um arquivo de mapa                                                                                                    |  |  |  |
| 2  | Excluir mapa                   | Exclui um arquivo de mapa                                                                                                    |  |  |  |
| 3  | Sair do editor                 | Salvar as alterações e fechar o editor; ou fechar o editor sem salvar suas alterações                                                                                                    |  |  |  |
| 4  | Visualização do<br>dispositivo | Pressione e segure o botão esquerdo do mouse<br>sobre a IDU em 4 e arraste-a para o local<br>correspondente no mapa à esquerda.<br>No mapa à esquerda, pressione e segure o botão<br>esquerdo do mouse sobre o ícone da IDU para<br>continuar a mudá-la de local Na área de exibição<br>do mapa, clique com o botão direito do mouse na<br>IDU para movê-la de volta para 4. |  |  |  |

Formatos de imagem para importação: .jpg, .jpeg, .bmp, .png.

Tamanho da imagem: Até 10M; caso contrário, a função pode não funcionar normalmente.

\*Para editar um mapa, é necessário primeiramente selecionar um grupo de mapas.

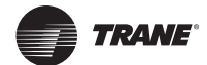

# Programação

#### Visualização do status da programação

Procedimentos de operação:

A programação pode ser exibida por data, dispositivo ou esquema. Clique com o botão esquerdo do mouse no ícone abaixo para alternar entre os 3 tipos de visualizações de programação na página:

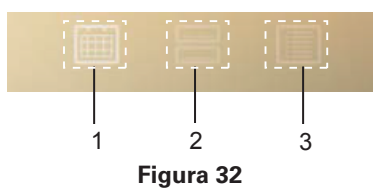

| N٥ | Item                   | Descrição                                                                                                |
|----|------------------------|----------------------------------------------------------------------------------------------------|
| 1  | Exibir por data        | Clique com o botão esquerdo do mouse para acessar a página para visualizar a programação por data        |
| 2  | Exibir por dispositivo | Clique com o botão esquerdo do mouse para acessar a página para visualizar a programação por dispositivo |
| 3  | Exibir por esquema     | Clique com o botão esquerdo do mouse para acessar a página para visualizar a programação por esquema     |

## Exibir programação por data

Nesta página, é possível visualizar o número de comandos que foram programados para o dia.

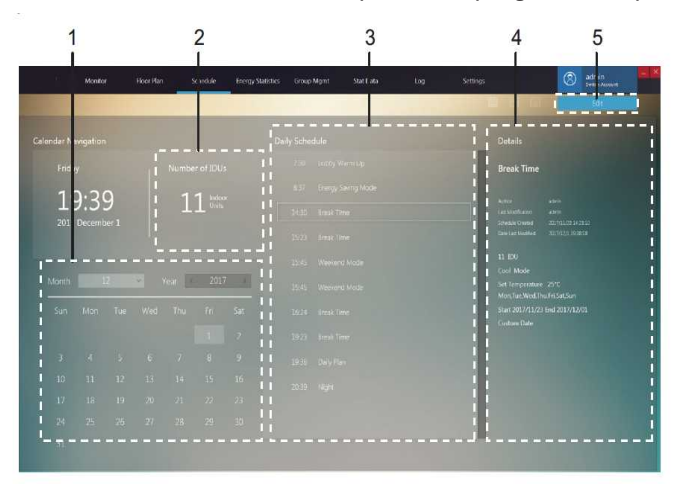

| Fie | au | ra | 33 |
|-----|----|----|----|
|     | 94 |    |    |

| Nº | Item                                  | Descrição                                                                                      |  |  |
|----|---------------------------------------|------------------------------------------------------------------------------------------------|--|--|
| 1  | Data                                  | Exibe a data atual ou seleciona uma data específica                                            |  |  |
| 2  | Estatísticas do objeto do dispositivo | Exibe o número de "objetos do dispositivo" no<br>comando da programação selecionado em 3       |  |  |
| 3  | Comando de programação                | Exibe os comandos de programação a serem<br>implementados no dia atual                         |  |  |
| 4  | Informações da programação            | Exibe determinados detalhes da programação na<br>qual o comando de programação está localizado |  |  |
| 5  | Editar                                | Acessa o status de edição para adicionar, excluir ou alterar o esquema de programação          |  |  |

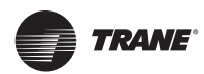

#### Exibir programação por dispositivo

Na página padrão, nenhum grupo é selecionado. A operação é semelhante à do monitor de dispositivo, onde um único clique expandirá o grupo e um clique duplo atualizará o grupo.

Selecione uma IDU em 2 e a lista de atividades de programação diárias que envolvem essa IDU é exibida em 3.

Selecione uma programação em 3 e um resumo dessa programação é exibido em 4.

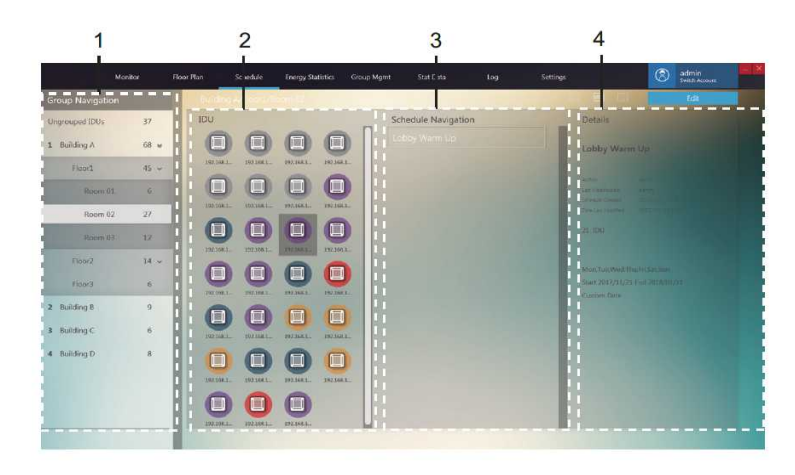

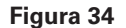

#### Exibir programação por esquema

A lista de programações está à esquerda. Quando uma programação é selecionada, os 3 elementos da programação serão exibidos à direita: objeto da programação, comando de programação e data da programação, o padrão é o objeto da programação.

Selecione um esquema em 1 e os detalhes da programação serão exibidos em 2.

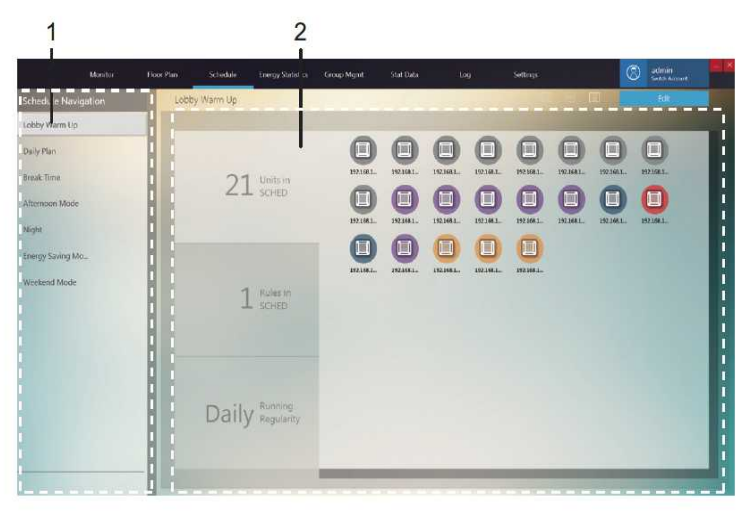

Figura 35

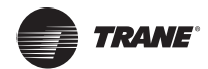

#### Programação - Editar programação

Clique em Edit para acessar a página de edição:

#### Editar programação - editar dispositivos

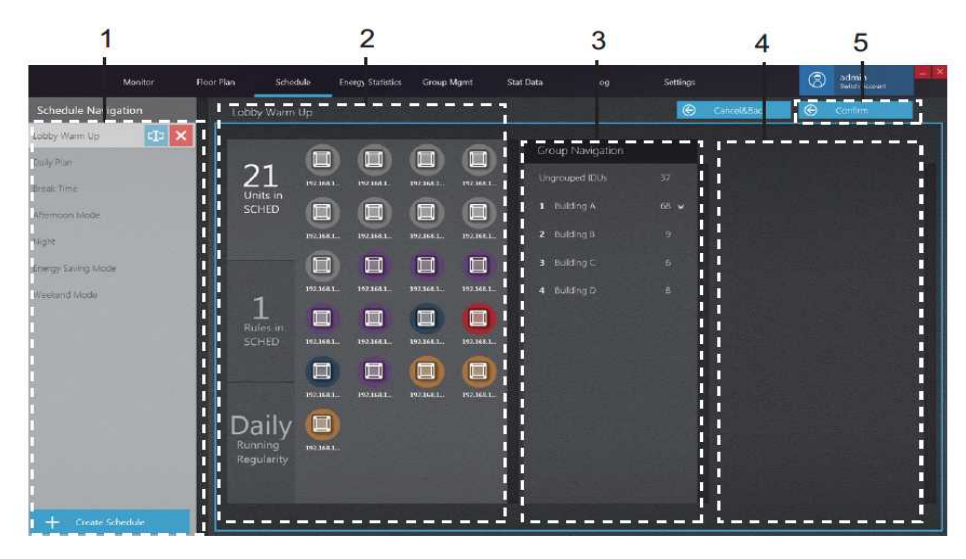

#### Figura 36

| N٥ | Item                                 | Descrição                                                                                                    |
|----|--------------------------------------|----------------------------------------------------------------------------------------------------|
| 1  | Navegação da programação             | Exibe a lista de programações ou cria uma nova programação                                                                                                    |
| 2  | Dispositivos<br>selecionados         | Exibe os dispositivos que já estão inclusos na<br>programação selecionada                                                                                                    |
| 3  | Navegação no grupo                   | Exibe os grupos de dispositivos                                                                                                    |
| 4  | Dispositivos a serem<br>selecionados | Com o mouse, clique e segure um ou vários dispositivos<br>em 4 e arraste-os para mover os dispositivos em 4 para<br>onde os dispositivos selecionados estão. Clique com o<br>botão esquerdo do mouse para selecionar o dispositivo.<br>Clique com o botão direito do mouse para desmarcar o<br>dispositivo. |
| 5  | Confirmar                            | Salvar as alterações                                                                                                    |

*Observação:* O número ao lado do nome do grupo no item nº 3 representa o número total de todas as IDUs desse grupo, e não o número atual de IDUs. Quando uma IDU for adicionada à esquerda, esse número não será alterado.

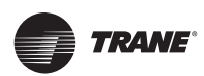

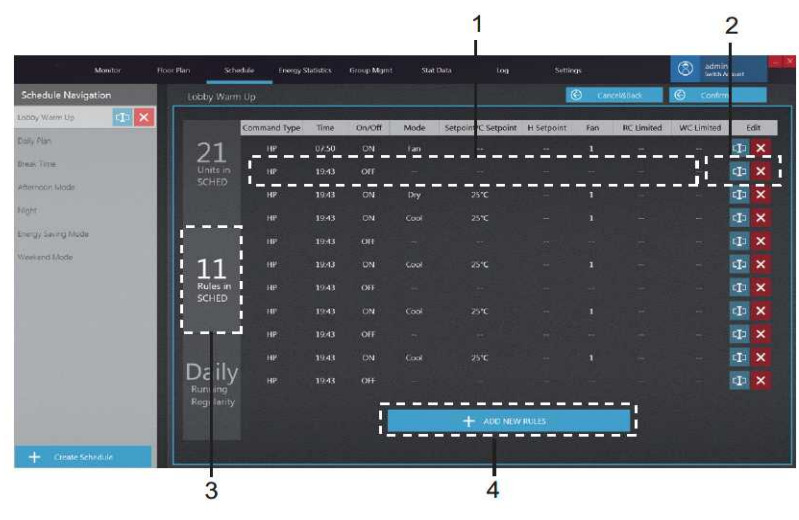

#### Editar programação - Editar comando de programação

Figura 37

| Nº | Item                                         | Descrição                                                                                                    |  |  |
|----|----------------------------------------------|----------------------------------------------------------------------------------------------------|--|--|
| 1  | Editar comando de programação                | Define os comandos de programação específicos                                                                     |  |  |
| 2  | Editar                                       | E 💿 Acessar o status do editor; 🗹 Retornar ao status selecionado; 🗙 Excluir o comando de programação selecionado. |  |  |
| 3  | Coluna para edição do comando de programação | Página para edição do comando de programação                                                                      |  |  |
| 4  | Novo comando de programação                  | Cria um novo comando de programação. Aceita<br>até 11 comandos de programação                                     |  |  |

\*Observação: É possível selecionar manualmente o tipo de comando para o comando de programação. Ao selecionar definições duplas no modo "AUTO" (defina duas temperaturas), diferentes modelos de IDU produzirão resultados diferentes: 1. A IDU não responde ao comando; 2. A IDU funciona no modo de resfriamento; 3. A IDU funciona no modo "AUTO" com definições duplas. Consulte o engenheiro da Trane sobre a implementação específica na IDU.

\*Na programação, se houver mais de um comando de programação para a mesma IDU ao mesmo tempo, o status final da IDU não poderá ser determinado, pois todos os comandos de programação serão implementados.

#### Editar programação - Editar horário da programação

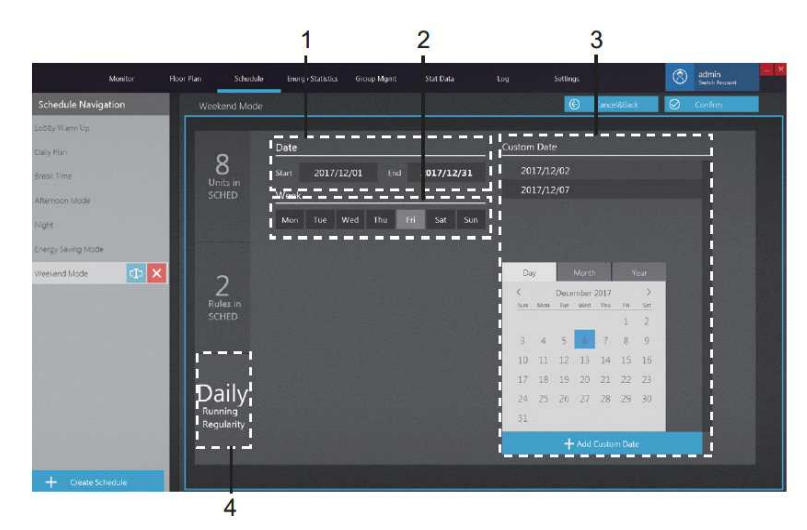

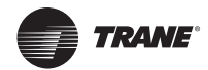

| Nº | Item                                            | Descrição                                                                                                    |  |  |  |
|----|-------------------------------------------------|----------------------------------------------------------------------------------------------------|--|--|--|
| 1  | Data de vigência da<br>programação              | A programação é válida dentro das datas de vigência.<br>Observe que somente a programação é efetiva, a<br>implementação real da programação depende de outro<br>parâmetros de data (como o plano semanal). |  |  |  |
| 2  | Datas no plano semanal                          | Escolha a semana adequada caso seja necessário se<br>um plano semanal.                                                                                                    |  |  |  |
| 3  | Coluna para edição do<br>horário da programação | Página para edição do comando de programação em<br>tempo de execução.                                                                                                    |  |  |  |
| 4  | Data personalizada                              | Criar uma data personalizada; 💷 Inserir o status de edição para a data personalizada 🗙 Excluir a data personalizada selecionada.                                                                           |  |  |  |

Para implementar a programação, é necessário efetuar login no TCONTCNTSUT. Caso contrário, a programação está desativada.

\*Datas de implementação da programação: 1. A programação será implementada dentro das datas efetivas caso correspondam às datas selecionadas no plano semanal; 2. A programação será implementada caso as datas sejam personalizadas. (A programação será implementada mesmo que a data personalizada não esteja dentro das datas efetivas)

\*Observação: Se uma função semelhante a "sleep" (suspender) tiver sido definida no computador, a função de programação do TCONTCNTSUT não será implementada.

## **Energy Statistics**

Os componentes das estatísticas de energia são descritos a seguir.

OTCONTCNTSUT pode repartir o consumo de energia da ODU em cada IDU com base nas condições de operação de cada IDU, ou seja, é uma função de divisão de energia. As estatísticas de energia mostram o resultado dessa divisão de eletricidade (na forma de relatórios, etc.).

#### Estatísticas de energia - Página principal

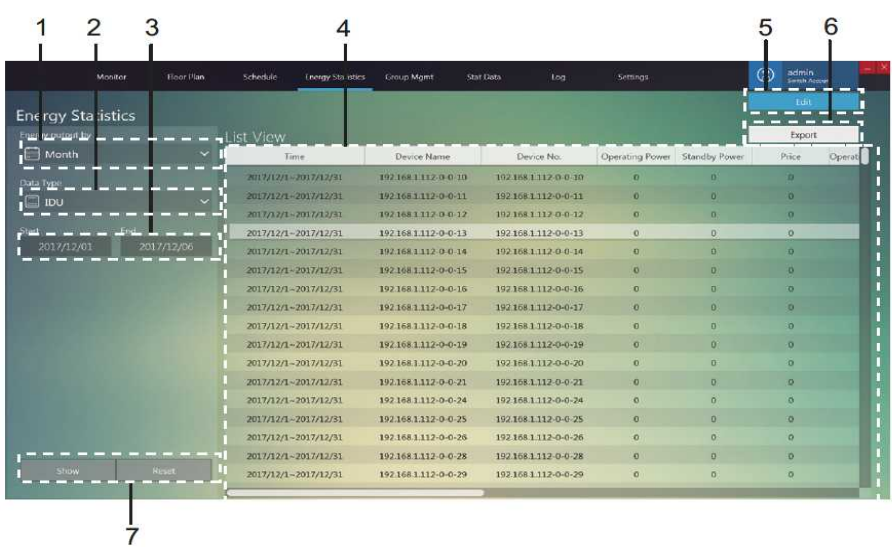

Figura 39

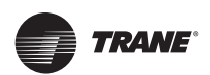

| Nº | Item                                        | Descrição                                                                                                    |  |  |
|----|---------------------------------------------|----------------------------------------------------------------------------------------------------|--|--|
| 1  | Produção de energia por                     | Executa as estatísticas de energia utilizando<br>dados mensais ou resumidos                                                                                                   |  |  |
| 2  | Tipo de dados                               | Produz as estatísticas de energia das IDUs                                                                                                    |  |  |
| 3  | Período do relatório                        | Seleciona o período para gerar as estatísticas d<br>energia                                                                                                    |  |  |
| 4  | Visualização das<br>estatísticas de energia | Exibe o relatório sobre estatísticas de energia                                                                                                    |  |  |
| 5  | Editar                                      | Compila as estatísticas de energia para os<br>dispositivos específicos necessários                                                                                            |  |  |
| 6  | Exportar relatório                          | Exporta os dados, em formato .csv ou Excel, da tela de dados de energia para uma tabela                                                                                       |  |  |
| 7  | Mostrar ou redefinir                        | "Show" é compilar as estatísticas com base nas<br>condições selecionadas. "Reset" é restaurar o<br>tipo de dispositivo e o período das estatísticas<br>para os valores padrão |  |  |

#### Estatísticas mensais de energia

Os dados estatísticos de cada IDU são compilados por mês. Cada linha de dados mostra as estatísticas de energia para um mês, a partir do mês em que as estatísticas começam até o mês em que terminam.

Por exemplo, o período inicial é 5-09-2017 e o de término é 23-11-2017. O relatório estatístico de energia tem três linhas de dados para cada IDU, que são estatísticas de energia para 1-09-2017~30-09-2017, 1-10-2017~31-10-2017 e 1-11-2017~30-11-2017 respectivamente.

#### Com base em totais estatísticos

As estatísticas de energia da IDU são compiladas com base nas datas selecionadas, e cada linha mostra o consumo total de energia de cada IDU.

Por exemplo, se o período inicial for 5-09-2017 e o de término for 23-11-2017, haverá uma linha de dados no relatório de estatísticas de energia para cada IDU que contenha as estatísticas de energia para 5-09-2017~23-11-2017. \*Se nenhum dispositivo for selecionado em "Editar", o padrão é exportar as estatísticas de energia de todas as IDUs no TCONTCNTSUT.

\*Observação: O arquivo .csv exportado está no formato UTF-8. Se o computador não estiver no formato UTF-8, o conteúdo padrão poderá aparecer distorcido. Ao abrir o arquivo .csv com o Excel, é necessário selecionar manualmente o método de codificação UTF-8 com o separador ", ".

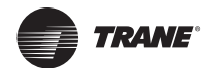

#### Estatísticas de energia - Editar

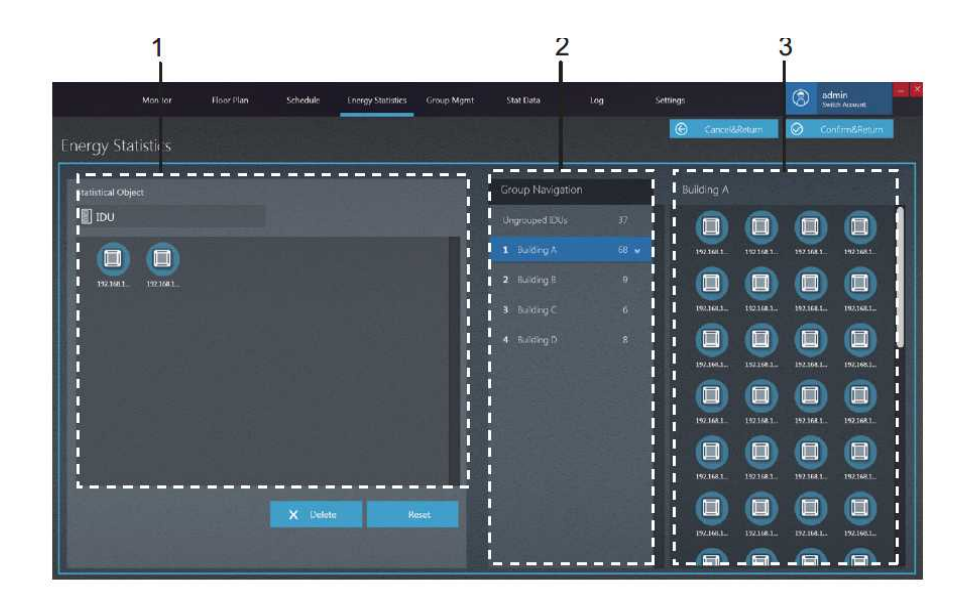

Figura 40

| N٥ | Item                                  | Descrição                                                                                                    |  |
|----|---------------------------------------|----------------------------------------------------------------------------------------------------|--|
| 1  | Dispositivos<br>selecionados          | Clique com o botão esquerdo do mouse para<br>selecionar um ou vários dispositivos em 3.<br>Pressione e segure o botão esquerdo do<br>mouse para arrastar o dispositivo selecionado<br>para ser exibido em 1. Selecione uma IDU<br>em 1 e clique no botão excluir para listá-la<br>novamente em 3, ou arraste o dispositivo<br>selecionado para 3 e liste a IDU novamente<br>em 3. Clique com o botão direito do mouse<br>para desmarcar o dispositivo. |  |
| 2  | Visualização de<br>navegação de grupo | Grupos criados pelos usuários                                                                                                    |  |
| 3  | Dispositivos a serem<br>selecionados  | Estatísticas de energia das IDUs no grupo selecionado                                                                                                    |  |

*Observação:* O número ao lado do nome do grupo no item nº 2 representa o número total de todas as IDUs desse grupo, e não o número atual de IDUs. Quando uma IDU for adicionada à esquerda, esse número não será alterado.

*Observação:* Se uma IDU tiver sido definida como "Unidades públicas", as estatísticas de energia desta IDU não serão visíveis na página de seleção das estatísticas de energia.

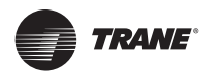

## Gerenciamento de grupo

Os componentes do gerenciamento de grupo são descritos a seguir.

#### Gerenciamento de grupo - Página principal

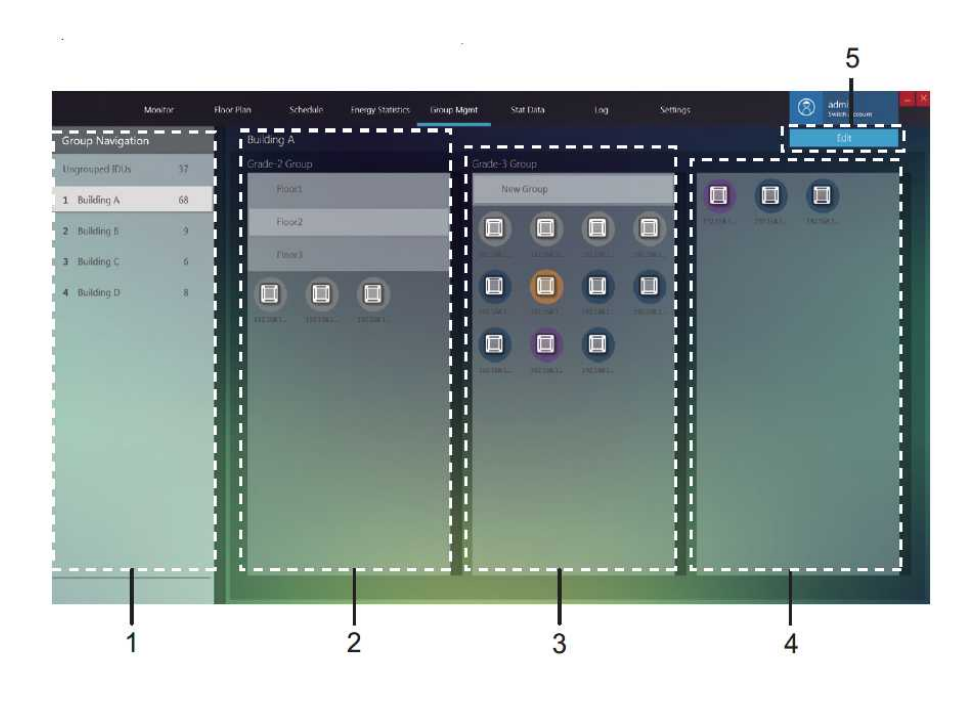

#### Figura 41

| Nº | Item               | Descrição                                                                                                    |
|----|--------------------|----------------------------------------------------------------------------------------------------|
| 1  | Navegação no grupo | Inclui IDUs sem grupo (grupo por sistema) e grupos<br>criados pelo usuário                                                                           |
| 2  | Grupo de grau 1    | Exibe as IDUs em um grupo de grau 1. Um grupo de grau 1 pode ser entendido como um prédio específico                                                 |
| 3  | Grupo de grau 2    | Exibe as IDUs em um grupo de grau 2. Um grupo de grau 2 pode ser entendido como um andar específico em um determinado prédio                         |
| 4  | Grupo de grau 3    | Exibe as IDUs em um grupo de grau 3. Um grupo de grau 3 pode ser entendido como uma sala específica, em um andar específico de um determinado prédio |
| 5  | Editar grupo       | Cria grupos e adiciona IDUs aos grupos criados                                                                                                    |

\*Se nenhum dispositivo for selecionado em "Editar", o padrão é exportar as estatísticas de energia de todas as IDUs no TCONTCNTSUT.

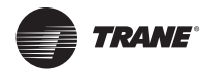

# Gerenciamento de grupo - Página de edição

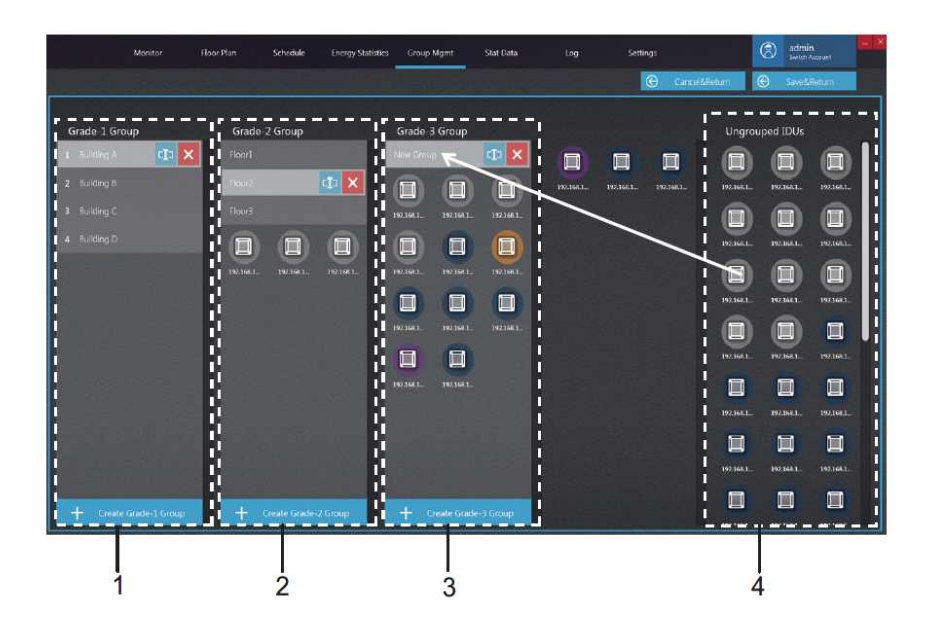

Figura 42

| N٥ | Item            | Descrição                                                                                                    |  |  |
|----|-----------------|----------------------------------------------------------------------------------------------------|--|--|
| 1  | Grupo de grau 1 | Exibe ou cria uma IDU no grupo de grau 1                                                                                                    |  |  |
| 2  | Grupo de grau 2 | xibe ou cria um IDU no grupo de grau 2                                                                                                    |  |  |
| 3  | Grupo de grau 3 | Exibe ou cria um IDU no grupo de grau 3                                                                                                    |  |  |
| 4  | IDUs sem grupo  | Clique com o botão esquerdo do mouse para<br>selecionar um ou vários dispositivos em 4,<br>pressione e segure o botão esquerdo do mouse<br>para arrastar e mover os dispositivos de 4 para o<br>nome do grupo selecionado, conforme ilustrado<br>com a seta vermelha acima, exemplo em que o<br>dispositivo foi movido para o grupo Room 01 nos<br>grupos de grau 3. Clique com o botão direito do<br>mouse para desmarcar o dispositivo. |  |  |

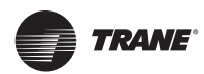

## Estatísticas de dados

Os componentes das estatísticas de dados são descritos a seguir.

Estatísticas de dados são os registros de operação dos dispositivos. Essas estatísticas podem ser utilizadas para visualizar alterações no status de operação dos dispositivos.

#### Estatísticas de dados - Página principal

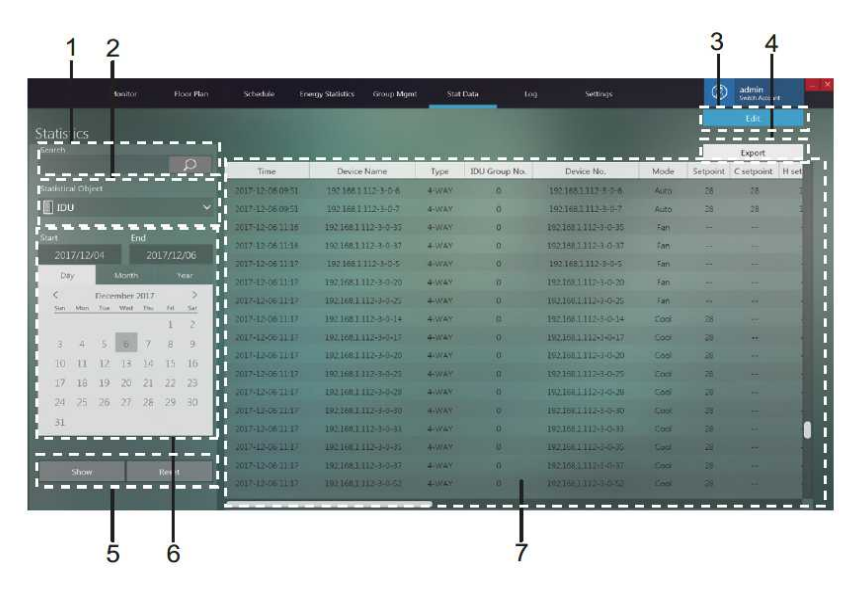

| <b>C</b> : | _ |   |   | _ |   | 2 |
|------------|---|---|---|---|---|---|
| C I        | y | u | ľ | d | 4 | J |

| Nº | Item                                  | Descrição                                                                                                    |
|----|---------------------------------------|----------------------------------------------------------------------------------------------------|
| 1  | Estatísticas de busca                 | Realiza buscas utilizando o nome ou o número<br>do dispositivo. Por exemplo, busca por uma<br>unidade interna com o nome do dispositivo,<br>"192.168.1.112-3-0-6"             |
| 2  | Objeto estatístico                    | As opções incluem IDU, ODU e gateway. Valor<br>padrão: IDU                                                                                                    |
| 3  | Editar                                | Compila as estatísticas para os dispositivos específicos necessários                                                                                                    |
| 4  | Exportar                              | Exporta dados, em formato .csv ou Excel, da tela de dados estatísticos para uma tabela                                                                                        |
| 5  | Mostrar, redefinir                    | "Show" é compilar as estatísticas com base nas<br>condições selecionadas. "Reset" é restaurar o tipo<br>de dispositivo e o período das estatísticas para os<br>valores padrão |
| 6  | Período estatístico                   | Seleciona o período para as estatísticas de dados do dispositivo                                                                                                    |
| 7  | Visualização de dados<br>estatísticos | Exibe os dados correspondentes para diferentes tipos de dispositivos                                                                                                    |

\*Observação: O arquivo .csv exportado está no formato UTF-8. Se o computador não estiver no formato UTF-8, o conteúdo padrão poderá aparecer distorcido. Ao abrir o arquivo .csv com o Excel, é necessário selecionar manualmente o método de codificação UTF-8 com o separador ", ".

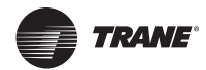

#### Estatísticas de dados - Página de edição

Acesse a página de edição e selecione um dispositivo para verificar as estatísticas.

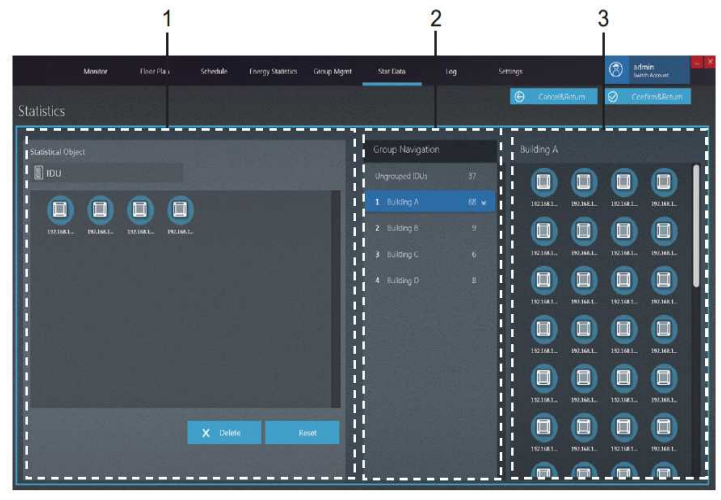

Figura 44

| Nº | Item                                  | Descrição                                                                                                    |
|----|---------------------------------------|----------------------------------------------------------------------------------------------------|
| 1  | Dispositivos<br>selecionados          | Clique com o botão esquerdo do mouse para<br>selecionar um ou vários dispositivos em 3.<br>Pressione e segure o botão esquerdo do mouse<br>para arrastar o dispositivo selecionado para ser<br>exibido em 1. Selecione uma IDU em 1 e clique<br>no botão excluir para listá-la novamente em 3, ou<br>arraste o dispositivo selecionado para 3 e liste a<br>IDU novamente em 3. Clique com o botão direito do<br>mouse para desmarcar o dispositivo. |
| 2  | Visualização de<br>navegação de grupo | Grupos de IDU ou ODU                                                                                                    |
| 3  | Dispositivos a serem selecionados     | IDUs ou ODUs nos grupos selecionados                                                                                                    |

*Observação:* O número ao lado do nome do grupo no item nº 2 representa o número total de todas as IDUs desse grupo, e não o número atual de IDUs. Quando uma IDU for adicionada à esquerda, esse número não será alterado.

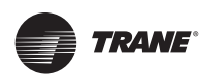

# Registro

Os componentes de registro são descritos a seguir.

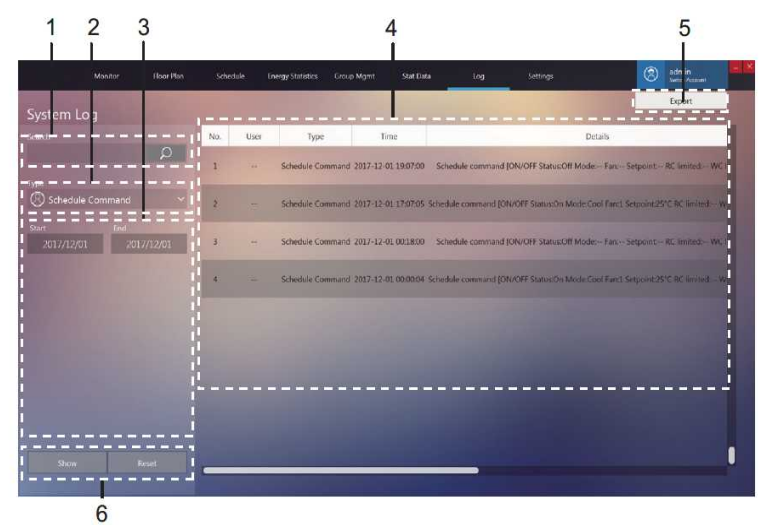

Figura 45

| Nº | Item Descrição       |                                                                                                    |
|----|----------------------|----------------------------------------------------------------------------------------------------|
| 1  | Buscar               | A função buscar funciona apenas para a coluna "Device name"<br>e somente para os resultados da tela atual. Por exemplo, insira<br>o nome da programação para concluir a busca por um registro<br>com um comando de programação específico |
| 2  | Tipo de comando      | Aceita consultas de registro em comandos de controle,<br>comandos de programação, comandos de bloqueamento e login                                                                                                    |
| 3  | Período              | Selecione o período das estatísticas                                                                                                    |
| 4  | Conteúdo do registro | Inclui informações como horário, tipo de comando e comandos                                                                                                    |
| 5  | Exportar registro    | Aceita dois formatos de exportação, csv e Excel                                                                                                    |
| 6  | Mostrar e redefinir  | O botão "Show" exibirá as estatísticas à direita O botão "Reset"<br>apagará todos os resultados estatísticos à direita.                                                                                                    |

\*Observação: O arquivo .csv exportado está no formato UTF-8. Se o computador não estiver no formato UTF-8, o conteúdo padrão poderá aparecer distorcido. Ao abrir o arquivo .csv com o Excel, é necessário selecionar manualmente o método de codificação UTF-8 com o separador ", ".

# Configurações

Abaixo está uma visão geral da página de definições

#### Permissões

| Tipo de conta            | Restrições funcionais                                                                                                    |  |
|--------------------------|----------------------------------------------------------------------------------------------------|--|
| Login como usuário comum | Direitos restritos para visualizar sua própria conta<br>de login na página da conta, modificar sua própria<br>senha; não é possível criar usuários |  |

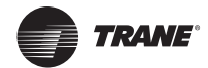

| Login anônimo | Direitos restritos a experiências de operações de<br>software do TCONTCNTSUT; não é possível realizar<br>o controle de dispositivos, exportar dados, gerenciar<br>definições |
|---------------|----------------------------------------------------------------------------------------------------|
|---------------|----------------------------------------------------------------------------------------------------|

## Definições gerais

Geral: permite alterar o idioma da tela

Idioma: os idiomas aceitos incluem chinês e inglês

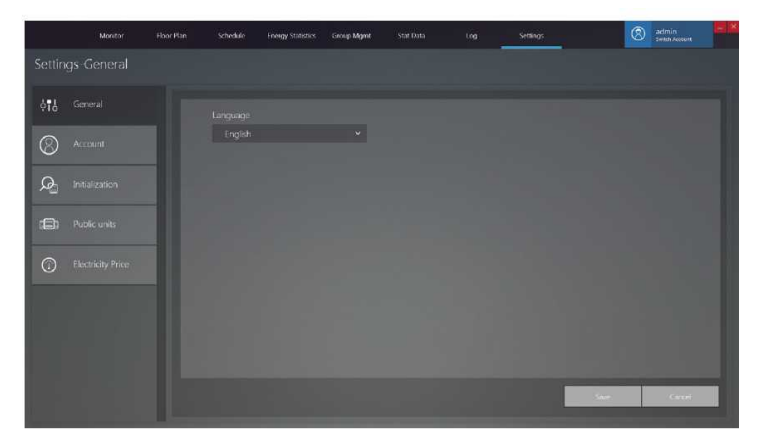

#### Figura 46

Depois de selecionar o idioma, clique em retornará para a página de login.

. O software será reinicializado automaticamente e

*Observação:* Após a alteração de idioma, o software será reinicializado automaticamente e será necessário efetuar o login novamente. Após o login, a tela estará no novo idioma selecionado.

#### Conta

#### Página da conta para o usuário comum:

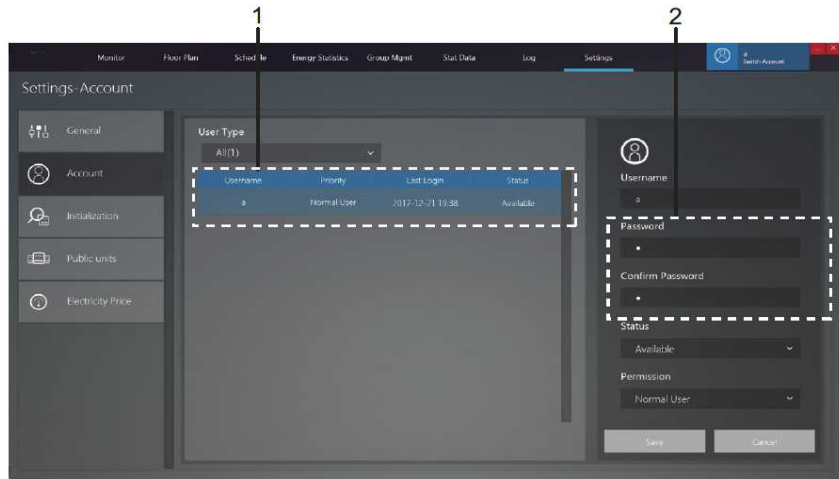

Figura 47

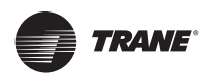

| Nº | Item                 | Descrição                                                                    |
|----|----------------------|------------------------------------------------------------------------------|
| 1  | Informações da conta | Inclui o nome de usuário, prioridade, hora do último login e status da conta |
| 2  | Editar conta         | Altere a senha da conta. Clique para salvar a nova senha                     |

*Observação:* Após a atualização da senha, será necessário sair do sistema e efetuar o login novamente.

#### Inicialização

A página de inicialização exibe as informações da porta do TCONTWEB02 ou do TCONTCCM270A conectada ao TCONTCNTSUT. Os detalhes são descritos abaixo:

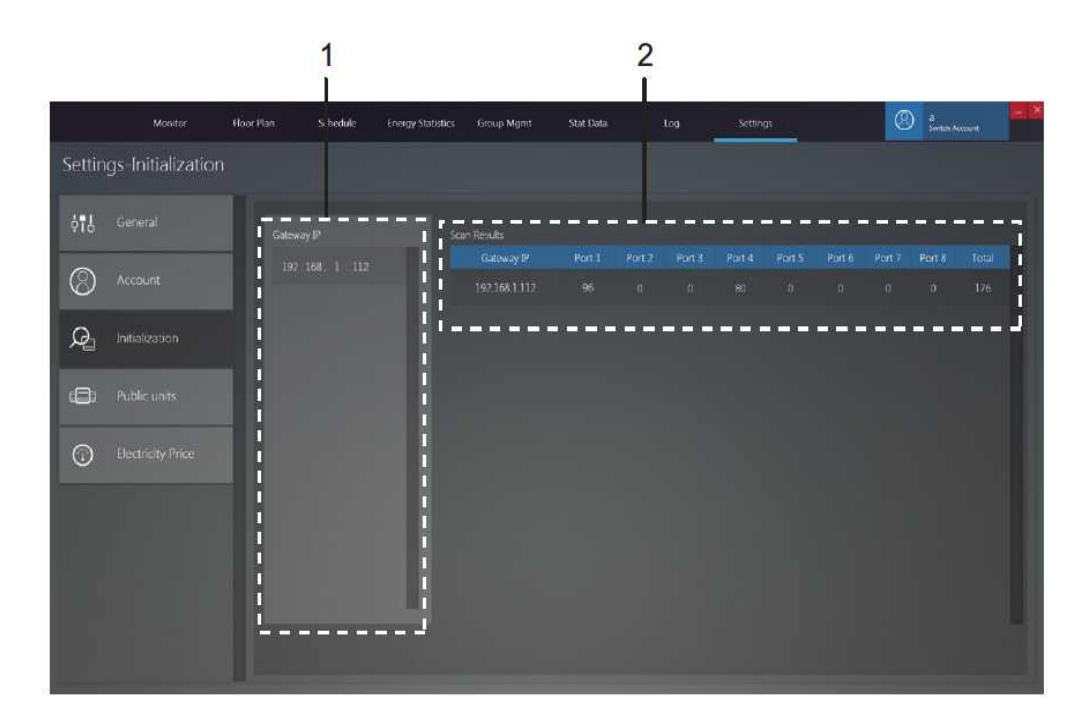

| Nº | Item                                       | Descrição                                                                                                    |
|----|--------------------------------------------|----------------------------------------------------------------------------------------------------|
| 1  | IP do gateway                              | Endereço de IP que o TCONTCNTSUT utiliza para se conectar<br>ao TCONT- WEB02 ou ao TCONTCCM270A                                                                                                    |
| 2  | Visualização das<br>informações do gateway | Número de dispositivos conectados a cada porta do gateway.<br>Quando o TCONTCCM270A está conectado, os dados das<br>primeiras 6 portas são válidos.<br>Quando o TCONTWEB02 está conectado, os dados das<br>primeiras 4 portas são válidos. |

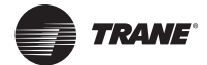

#### Unidades públicas

"Public units": Quando as estatísticas de energia estão sendo compiladas, o relatório de consumo de energia não exibirá os registros das unidades públicas, em vez disso, dividirá e compartilhará igualmente a energia consumida entre todas as IDUs não públicas.

**Cenários de aplicação:** É possível definir as IDUs como unidades públicas em locais como corredores e no lobby, de modo que a energia consumida pelas IDUs nesses locais seja compartilhada de maneira automática e igual com outras IDUs, o que é conveniente para as despesas imobiliárias.

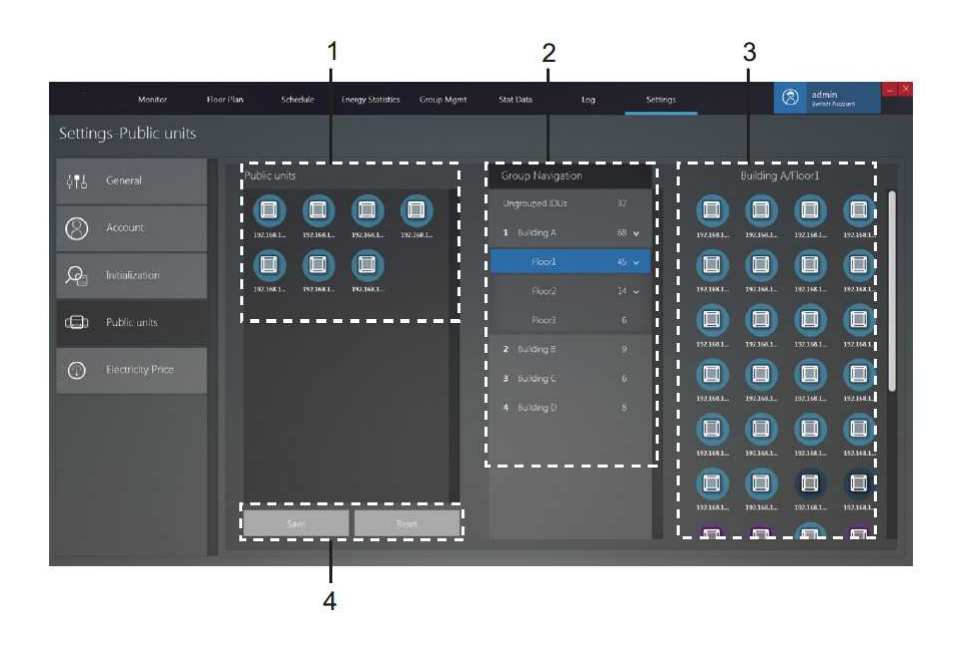

| N٥ | Item                  | Descrição                                                                                                    |
|----|-----------------------|----------------------------------------------------------------------------------------------------|
| 1  | Unidades públicas     | Exibe informações sobre as unidades públicas.<br>É possível mover os dispositivos em 3, à<br>direita, para o grupo de unidades públicas. |
| 2  | Navegação no grupo    | Visualização em lista de grupos, que pode<br>ser editada utilizando o módulo funcional de<br>gerenciamento de grupos.                    |
| 3  | Dispositivos de grupo | Exibe informações de dispositivos no grupo.                                                                                              |
| 4  | Salvar ou redefinir   | Salve as alterações na unidade pública ou redefina a unidade pública.                                                                    |

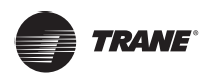

## Preço da eletricidade

A função de preço da eletricidade é usada apenas para os relatórios de Estatísticas de energia. É possível configurar os vários parâmetros relacionados às estatísticas de energia nesta página.

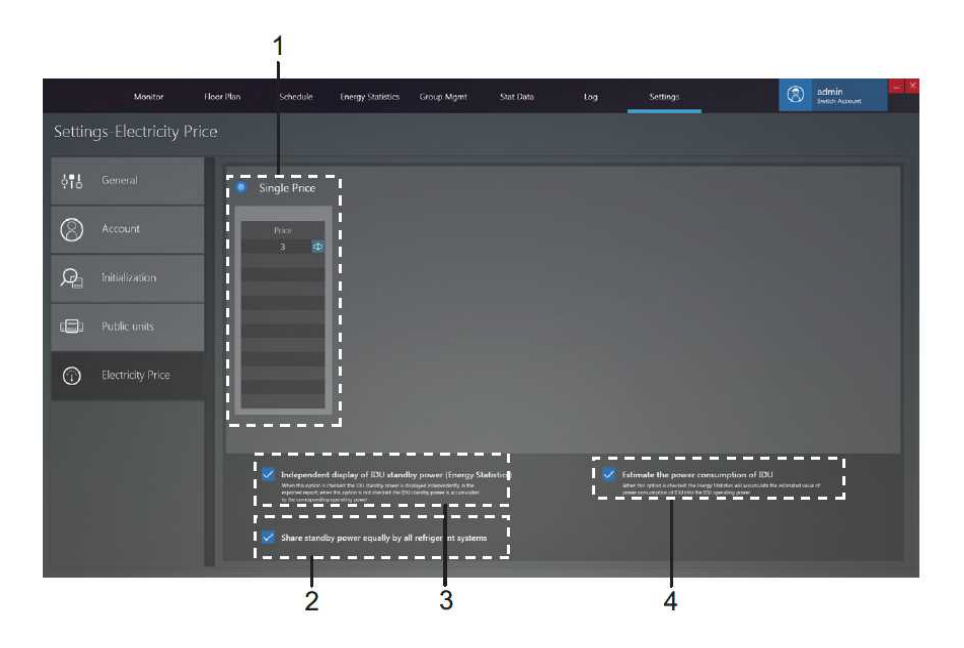

| Nº | Item                                                                                                    | Descrição                                                                                                    |
|----|----------------------------------------------------------------------------------------------------|----------------------------------------------------------------------------------------------------|
| 1  | Preço único                                                                                              | Defina o preço da eletricidade.                                                                                                    |
| 2  | Compartilhar igualmente<br>a alimentação em modo<br>de espera entre todos os<br>sistemas de refrigeração | Defina o método de cálculo para a alimentação<br>em modo de espera da IDU: 1. Compartilhar a<br>alimentação em modo de espera de acordo com o<br>sistema de refrigeração; 2 Compartilhar igualmente<br>a alimentação em modo de espera entre todas as<br>IDUs |
| 3  | Exibição independente<br>da alimentação em<br>modo de espera da IDU<br>(Estatísticas de Energia)         | As opções para o formato de saída dos relatórios<br>de estatísticas de energia são as seguintes:<br>1. Exibições independentes da alimentação de<br>operação das IDUs e da alimentação em modo de<br>espera; 2 Exibe apenas a energia de operação.            |
| 4  | Estimar o consumo de<br>energia da IDU                                                                   | Defina a opção no relatório de estatísticas de<br>energia para adicionar a alimentação de operação<br>das IDUs à própria alimentação de operação.                                                                                                    |

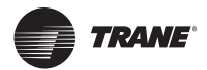

# **APÊNDICES**

#### Apêndice 1 Precauções quanto ao uso das funções do software

#### Apêndice 1.1 Controle para modelos híbridos

"Monitor de dispositivo"

O modo "AUTO" não está disponível se você selecionar ao mesmo tempo, IDUs compatíveis com configurações duplas no modo auto e IDUs que não sejam compatíveis com configurações duplas no modo auto. Ao controlar IDUs com 3 velocidades do ventilador junto com IDUs com 7 velocidades do ventilador, a velocidade do ventilador será definida de acordo com as 3 opções de velocidade do ventilador.

#### Apêndice 1.2 Abreviações do nome de exibição

Quando nomes, como nome do grupo, nome da IDU, nome da ODU e nome da programação, excedem a área de exibição no TCONTCNTSUT.

Quando o comprimento dos nomes, como o nome do grupo e o nome do dispositivo, exceder a área de exibição, somente a abreviação será mostrada. Posicione o mouse sobre a abreviação para exibir uma pequena janela pop-up que mostra o nome completo. Abaixo está um exemplo da janela pop-up para o nome do grupo:

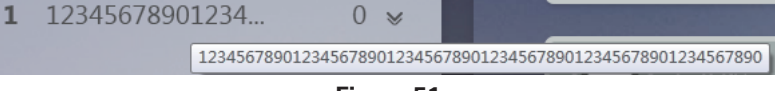

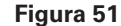

#### Apêndice 1.3 Grupo de controladores com fio

Para as unidades TVR Ultra/Ultras, determinados controles remotos com fio aceitam o acesso simultâneo de várias unidades internas (IDU), onde essas IDUs formarão um "grupo de controles remotos com fio". No TCONTCNTSUT, essas IDUs serão tratadas como uma IDU virtual única e, na visualização de ícones no "Monitor de dispositivo", o grupo de controles remotos com fio das IDUs terá seu próprio ícone. O nome do grupo de controles remotos com fio é igual ao nome da IDU com o menor SN.

*Observação:* Consulte os manuais relevantes sobre controles remotos com fio e unidades internas para obter informações específicas sobre como definir o endereço do grupo do controlador com fio.

|                                                       | IDUs no grupo dos controles remotos com fio                                                                                                    |
|-------------------------------------------------------|----------------------------------------------------------------------------------------------------|
|                                                       | Quando uma ou mais IDUs estão off-line no grupo dos controles remotos com fio, o ícone do grupo de controles remotos com fio exibirá o status off-line.                                                                                     |
| Visualização de ícones do<br>"Monitor de dispositivo" | Quando houver erros em uma ou mais IDUs no grupo de<br>controles remotos com fio, o ícone do grupo de controles<br>remotos com fio exibirá um status de erro e o código<br>de erro será o código de erro na IDU com o menor<br>endereço SN. |
|                                                       | Quando o grupo de controle remoto com fio estiver<br>normal, o ícone do grupo de controles remotos com fio<br>mostrará o estado de operação da IDU com o menor SN.                                                                          |
| Visualização em lista do<br>"Monitor de dispositivo"  | Na visualização em lista, cada IDU do grupo é exibida em<br>uma linha separada e é possível visualizar as informações<br>de cada IDU no grupo.                                                                                              |
| "Dados estatísticos",<br>"Estatísticas de energia"    | Cada IDU do grupo é exibida em uma linha separada e é possível visualizar as estatística de cada IDU no grupo.                                                                                                    |
| Enviar comando de controle                            | Os mesmos comandos são enviados aos controles remotos com fio no grupo.                                                                                                    |

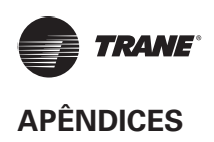

## Apêndice 2 Códigos de erro

Este manual é apenas para referência. Consulte o erro mostrado no próprio equipamento para saber a resolução de problemas.

| Códigos de erro | da | unidade externa | <b>Ultra/Ultras</b> |
|-----------------|----|-----------------|---------------------|
|-----------------|----|-----------------|---------------------|

| Código de erro 1 | Conteúdo                                                                                                    |  |  |
|------------------|----------------------------------------------------------------------------------------------------|--|--|
| EO               | Erro de comunicação entre as unidades externas                                                                                |  |  |
| E1               | Erro de sequência de fase                                                                                                    |  |  |
| E2               | Erro de comunicação entre as unidades internas e mestre                                                                       |  |  |
| E4               | Erro no sensor de temperatura (T3) do trocador de calor<br>de placa ou erro no sensor de temperatura ambiente<br>externa (T4) |  |  |
| E5               | Tensão de alimentação de energia anormal                                                                                      |  |  |
| E7               | Erro no sensor de temperatura superior do compressor ou do tubo de descarga (T7C1/2)                                          |  |  |
| E8               | Erro de endereço da unidade externa                                                                                           |  |  |
| xE9              | Incompatibilidade de EEPROM                                                                                                   |  |  |
| xF1              | Erro de tensão do barramento de CC                                                                                            |  |  |
| F3               | Erro no sensor de temperatura (T6B) de saída do refrigerante de resfriamento do trocador de calor da placa                    |  |  |
| F5               | Erro no sensor de temperatura (T6A) de entrada do refrigerante de resfriamento do trocador de calor da placa                  |  |  |
| F6               | Erro de conexão da válvula de expansão eletrônica                                                                             |  |  |
| xH0              | Erro de comunicação entre o chip do controle principal e o chip do acionamento do inversor                                    |  |  |
| H2               | O número de unidades externas escravo detectadas pela<br>unidade mestre diminuiu                                              |  |  |
| H3               | O número de unidades externas escravo detectadas pela<br>unidade mestre aumentou                                              |  |  |
| xH4              | Proteção do módulo inversor                                                                                                   |  |  |
| Н5               | Proteção P2 aparece três vezes em 60 minutos                                                                                  |  |  |
| H6               | Proteção P4 aparece três vezes em 100 minutos                                                                                 |  |  |
| H7               | O número de unidades internas detectadas pela unidade mestre não é igual ao número definido na PCB principal                  |  |  |
| H8               | Erro no sensor de alta pressão                                                                                                |  |  |
| Н9               | Proteção P9 aparece 10 vezes em 120 minutos                                                                                   |  |  |
| yHd              | Mau funcionamento da unidade externa escrava                                                                                  |  |  |
| C7               | Proteção PL aparece três vezes em 100 minutos                                                                                 |  |  |
| P1               | Proteção contra alta pressão do tubo de descarga                                                                              |  |  |
| P2               | Proteção contra baixa pressão do tubo de sucção                                                                               |  |  |
| xP3              | Proteção de corrente do compressor                                                                                            |  |  |
| P4               | Proteção da temperatura de descarga                                                                                           |  |  |

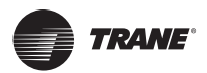

| Р5  | Proteção da temperatura da serpentina externa                                            |
|-----|------------------------------------------------------------------------------------------|
| Р9  | Proteção do módulo de ventilação                                                         |
| PL  | Proteção da temperatura do módulo do inversor                                            |
| PP  | Proteção insuficiente contra superaquecimento de<br>descarga do compressor               |
| xL0 | Proteção do módulo inversor                                                              |
| xL1 | Proteção da tensão baixa do barramento de CC                                             |
| xL2 | Proteção da tensão alta do barramento de CC                                              |
| xL4 | Erro MCE                                                                                 |
| xL5 | Proteção de velocidade zero                                                              |
| xL7 | Erro de sequência de fase                                                                |
| xL8 | Proteção da variação de frequência do compressor superior a 15 Hz em um segundo          |
| xL9 | Proteção da frequência real do compressor que difere da frequência alvo em mais de 15 Hz |

#### Observações:

- 'x' é um espaço reservado para o sistema de compressor (o compressor e os componentes elétricos relacionados), onde 1 representa o sistema de compressor A, e 2 representa o sistema de compressor B. 'y' é um espaço reservado para o endereço (1 ou 2) do controlador escravo com o erro.
- 2. Para alguns códigos de erro, é necessário reinicializar o sistema manualmente para que ele possa retomar a operação.
- 3. Uma vez que a EXV foi conectada corretamente, o código de erro piscará para indicar que a conexão foi restabelecida. É necessário reinicializar o sistema manualmente para que ele possa retomar a operação.

| Código de erro | Conteúdo                                                 |
|----------------|----------------------------------------------------------|
| E0             | Conflito de modo                                         |
| E1             | Erro de comunicação entre as unidades internas e externa |
| E2             | Erro no sensor de temperatura de ar de retorno           |
| E3             | Erro no sensor de temperatura de meio de serpentina      |
| E4             | Erro no sensor de temperatura de saída de serpentina     |
| E6             | Erro no ventilador                                       |
| E7             | Incompatibilidade de EEPROM                              |
| Ed             | Erro na unidade interna                                  |
| EE             | Erro de nível de água                                    |
| FE             | Não foi atribuído um endereço à unidade interna          |

#### Códigos de erro da unidade interna

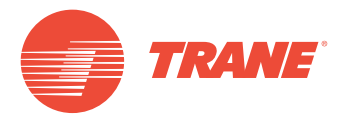

A Trane otimiza o desempenho de residências e edifícios em todo o mundo. A Trane é uma empresa que agora pertence à Ingersoll Rand, líder na criação e sustentabilidade de ambientes seguros, confortáveis e com eficiência energética, oferecendo um amplo portfólio de produtos avançados de sistema e controle de HVAC, bem como serviços completos para edifícios e peças de reposição. Para obter mais informações, acesse: www.Trane.com.

A Trane mantém uma política de melhoria contínua relacionada a seus produtos e dados de produção, e se reserva o direito de alterar seus desenhos e especificações a qualquer momento, sem notificação prévia.

© 2019 Trane. Todos os direitos reservados. TVR-SVX010A-PB 6 de março de 2019 Novo Nós nos mantemos ambientalmente conscientes no exercício de nossas práticas de impressão em um esforço contínuo para reduzir o desperdício.

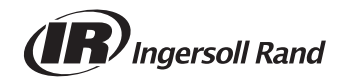